# L600V GUIDE DE L'UTILISATEUR

LG Electronics Inc.

http://www.lge.com

P/N: MMBB0222901 (1.0) €

LG Electronics Inc

L 6 0 0 V

0

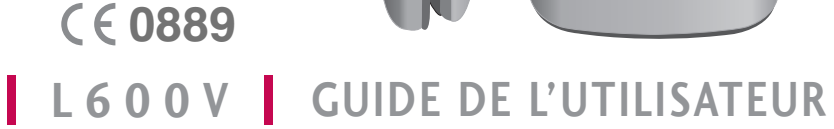

Ce document est le guide d'utilisateur du téléphone portable 3G (3ème génération) LG L600V. Tous droits réservés par LG Electronics pour le présent document. Toute reproduction, modification ou distribution de ce document sans l'accord de la société LG Electronics est strictement interdite.

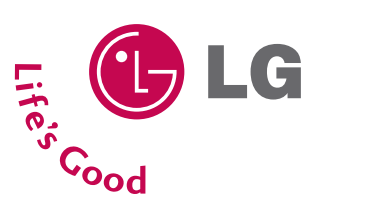

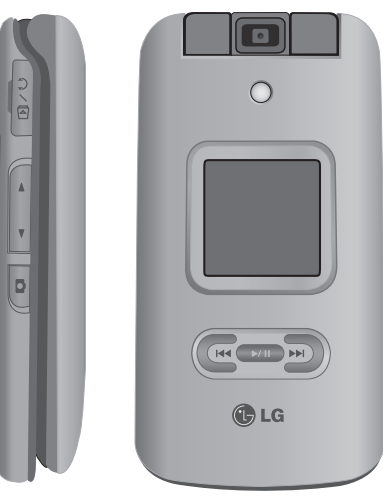

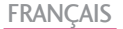

FRANÇAIS

# L600V GUIDE DE L'UTILISATEUR

Ce document est le guide d'utilisateur du téléphone portable 3G (3ème génération) LG L600V. Tous droits réservés par LG Electronics pour le présent document.

Toute reproduction, modification ou distribution de ce document sans l'accord de la société LG Electronics est strictement interdite.

#### Élimination de votre ancien appareil

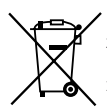

- Ce symbole, représentant une poubelle sur roulettes barrée d'une croix, signifie que le produit est couvert par la directive européenne 2002/96/EC.
- Les éléments électriques et électroniques doivent être jetés séparément, dans les videordures prévus à cet effet par votre municipalité.
- Une élimination conforme aux instructions aidera à réduire les conséquences négatives et risques éventuels pour l'environnement et la santé humaine.
- Pour plus d'informations concernant l'élimination de votre ancien appareil, veuillez contacter votre mairie, le service des ordures ménagères ou encore le magasin où vous avez acheté ce produit.

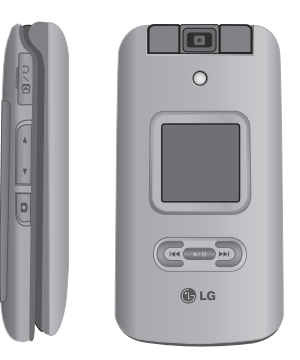

# Sommaire

| Présentation                                            | 5       |
|---------------------------------------------------------|---------|
| Pour votre sécurité                                     | 6       |
| Précautions d'usage de<br>l'appareil                    | 7       |
| Caractéristiques du<br>L600V<br>Description du téléphon | 13<br>e |
| Mise en route                                           | 16      |
| Installation de la carte USIN<br>de la batterie         | / et    |
| Chargement de la batterie                               | 18      |
| Débranchement du chargei                                | ır 19   |
| Comment utiliser une carte                              |         |
| mémoire microSD                                         | 20      |
| Mise de l'appareil sous                                 |         |
| tension/hors tension                                    | 21      |
| Codes d'accès                                           | 22      |
| Informations affichées                                  | 23      |

| Fonctions générales           | 26   |
|-------------------------------|------|
| Émission et réception d'un    |      |
| appel                         |      |
| Saisie de Texte               | 28   |
| Modification du mode de saisi | e de |
| texte                         | 29   |
| Utilisation du mode T9        |      |
| Utilisation du mode ABC       | 30   |
| Utilisation du mode 123       |      |
| (chiffres)                    | 31   |
| Utilisation du mode Symbole   |      |
| Présentation des fonction     | ons  |
| des menus                     | 32   |
| Divertissement                | 33   |
| Jeux & Applications           |      |
| TV live                       |      |
| Paramètres Java               |      |
| Vodafone live!                | 34   |
|                               |      |

| Page d'accueil        |    |
|-----------------------|----|
| Entrer URL            |    |
| Entrer l'adresse      |    |
| Pages récentes        |    |
| Favoris               |    |
| Page enregistrée      | 35 |
| Paramètres wap        |    |
| Profils               |    |
| Sécurité              |    |
| Codage des caractères |    |
| Contrôle défil.       | 36 |
| Aff.image             |    |
| Cache                 |    |
| Cookies               |    |
| Javascipt             |    |
| Réint. Réglages       |    |
| Musique               | 37 |
| Ecouté récemment      |    |
| Toutes les pistes     |    |
| Listes d'écoute       |    |

| Plus de musique   |    |
|-------------------|----|
| Appareil Photo    | 38 |
| Appareil Photo    |    |
| Vidéo             | 40 |
| Messages          | 42 |
| Créer nouveau     |    |
| Message           |    |
| MMS Carte postale | 43 |
| Email             | 44 |
| Reçus             | 45 |
| Brouillons        | 46 |
| Boîte d'envoi     |    |
| Messages envoyés  | 47 |
| Email             | 48 |
| Modèles           | 49 |
| Modèles SMS       |    |
| Modèles MMS       | 50 |
| Album Photo       |    |
| Réglages          |    |

| SMS                 |    |
|---------------------|----|
| MMS                 | 51 |
| Email               | 52 |
| Service infos       | 55 |
| Message de service  |    |
| Mes Documents       | 56 |
| Images              |    |
| Sons                | 57 |
| Vidéos              |    |
| Jeux & Applications | 59 |
| Données Bluetooth   |    |
| Autres fichiers     | 60 |
| Mémoire externe     |    |
| Extras              | 61 |
| Alarmes             |    |
| Calendrier          |    |
| Tâches              | 63 |
|                     |    |

| Mémo               | 63 |
|--------------------|----|
| Calculatrice       | 64 |
| Convertisseur      |    |
| Devise             |    |
| Surface            | 65 |
| Longueur           |    |
| Poids              |    |
| Température        | 66 |
| Volume             |    |
| Vitesse            |    |
| Fuseaux horaires   |    |
| Enregistreur vocal |    |
| Contacts           | 68 |
| Nouveau            |    |
| Liste de contacts  |    |
| Groupes            |    |
| Numéros abrégés    |    |
| Numéro de service  |    |

# Sommaire

| Numéro personnel     |
|----------------------|
| Réglages             |
| Voir Contacts de     |
| Aff.Image/Avatar     |
| Synchroniser contact |
| Tout copier          |
| Tout déplacer        |
| Effacer tout         |
|                      |
| Journal des appels   |
| Tous les appels      |
| Annuala énsia        |

69

70

| Tous les appels |    |
|-----------------|----|
| Appels émis     |    |
| Appels reçus    |    |
| Appels manqués  |    |
| Services SIM    | 71 |
| Appel visio     | 72 |
| Réglages        | 74 |
| Téléphone       |    |
| Profils         |    |

| Date & Heure           | 75 |
|------------------------|----|
| Langue                 | 76 |
| Sécurité               |    |
| Économie d'énergie     | 78 |
| État mémoire           |    |
| Infos téléphone        | 79 |
| Réinit. réglages       |    |
| Paramètres d'affichage |    |
| Écran principal        |    |
| Thème                  | 80 |
| Style de menu          |    |
| Police                 |    |
| Ecran externe          |    |
| Rétroéclairage         |    |
| Message de bienvenue   |    |
| Java                   | 81 |
| Messages               |    |
| Appel                  |    |
| Durée d'appel          |    |
| Interdiction d'appels  | 82 |
| Restriction d'appels   | 83 |
| Volume des données     | 84 |
|                        |    |

| Coût appel         | 84  |
|--------------------|-----|
| Renvois            |     |
| En Instance        | 87  |
| Répondeur          | 88  |
| Appel visio        |     |
| Paramètres communs |     |
| Contacts           | 89  |
| Connectivité       |     |
| Bluetooth          |     |
| Synchroniser       | 93  |
| Réseau             | 94  |
| Points d'accès     | 95  |
| Paramètres wap     | 96  |
| Streaming          | 97  |
| Connexion réseau   |     |
| Accessoires        | 98  |
| Données techniques | 99  |
| Index              | 100 |

# Présentation

Félicitations! Vous venez de faire l'acquisition du KU800 un téléphone portable sophistiqué et compact, conçu pour tirer parti des toutes dernières technologies de communication mobile numérique.

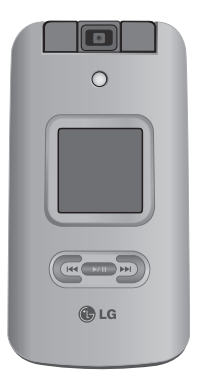

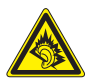

A pleine puissance, l'écoute prolongée du baladeur peut endommager l'oreille de l'utilisateur

#### Ce produit est conforme à :

- l'arrêté du 8 novembre 2005 portant application de l'article L.
   5232-1 du code de la santé publique relatif aux baladeurs musicaux,
- à la norme NF EN 50332-1:2000,
- à la norme NF EN 50332-2:2003

Ce guide de l'utilisateur contient des informations importantes sur l'utilisation et le fonctionnement de ce téléphone. Veuillez lire attentivement toutes ces informations afin de faire fonctionner votre téléphone de manière optimale et de prévenir tout dommage ou toute mauvaise utilisation de celui-ci. Les changements ou modifications non approuvés dans ce guide de l'utilisateur peuvent annuler la garantie de votre téléphone portable.

# Pour votre sécurité

Lisez ces recommandations. Leur non-respect peut s'avérer dangereux, voire illégal. Des informations détaillées sont également disponibles dans ce manuel.

#### **AVERTISSEMENT!**

- Les téléphones doivent rester éteints à tout moment lorsque vous vous trouvez à bord d'un avion.
- Évitez de téléphoner en conduisant.
- N'activez pas le téléphone à proximité d'une station-service, d'un dépôt de carburant, d'une usine chimique ou d'un chantier où des explosifs sont entreposés.
- Pour votre sécurité, utilisez UNIQUEMENT les batteries et les chargeurs D'ORIGINE indiqués.
- Ne touchez pas le chargeur avec les mains mouillées.
- Afin d'éviter tout risque d'étouffement, gardez le téléphone hors de portée des enfants. Ils pourraient avaler de petites pièces amovibles.

#### ATTENTION!

- Éteignez votre téléphone dans les endroits où cela est prescrit. Ne l'utilisez pas dans les hôpitaux: cela risquerait d'affecter le fonctionnement de certains appareils médicaux électroniques tels que les stimulateurs et les prothèses auditives.
- Les numéros d'urgence ne sont pas forcément disponibles sur tous les réseaux. Aussi, vous ne devez jamais dépendre uniquement de votre téléphone mobile pour d'éventuelles communications essentielles (urgences médicales, etc.).
- Utilisez exclusivement des accessoires d'ORIGINE pour ne pas endommager votre téléphone.
- Tous les émetteurs radio comportent des risques d'interférences s'ils sont placés à proximité d'appareils électroniques. Des interférences mineures peuvent survenir sur les téléviseurs, les récepteurs radio, les ordinateurs, etc.
- Les batteries usées doivent être recyclées conformément à la législation en vigueur.
- Ne démontez pas le téléphone ni la batterie.

# Précautions d'usage de l'appareil

Lisez ces recommandations. Leur non-respect peut s'avérer dangereux, voire illégal. Des informations détaillées sont également disponibles dans ce manuel.

# Informations de certification (DAS)

#### CET APPAREIL EST CONFORME À LA RÉGLEMENTATION INTERNATIONALE EN MATIÈRE D'EXPOSITION AUX ONDES RADIO.

Votre téléphone portable est un émetteur-récepteur radio. Il a été conçu et fabriqué de manière à respecter les limites recommandées par les directives internationales (ICNIRP) en matière d'exposition aux fréquences radioélectriques. Ces limites font partie d'un ensemble de directives et déterminent les niveaux autorisés d'énergie RF pour la population. Ces directives ont été établies par des organismes scientifiques indépendants à partir d'évaluations complètes et régulières tirées d'études scientifiques. Ces directives comprennent des marges de sécurité destinées à garantir la sécurité de toutes les personnes, quels que soient leur âge et leur condition physique.

Les recommandations relatives à l'exposition aux ondes radio utilisent une unité de mesure appelée Débit

d'absorption spécifique (DAS) ou SAR (Specific Absorption Rate). La limite SAR fixée dans les directives internationales est de 2,0 W/kg\*. Lors des tests visant à déterminer le DAS, le téléphone est utilisé dans des positions de fonctionnement standard et fonctionne à son niveau de puissance certifié le plus élevé dans toutes les bandes de fréquences testées. Bien que le débit d'absorption spécifique soit déterminé sur le niveau de puissance certifié le plus élevé. le débit d'absorption spécifique réel du téléphone en fonctionnement peut être largement inférieur à la valeur maximale. Cela est dû au fait que le téléphone est conçu pour fonctionner à différents niveaux de puissance de manière à n'utiliser que la puissance nécessaire pour atteindre le réseau. Généralement, plus vous êtes proche d'une antenne relais, plus la puissance de sortie est faible. Avant d'être commercialisé, tout modèle de téléphone doit être soumis à des tests visant à garantir sa conformité à la directive européenne R&TTE. Cette directive énonce comme exigence fondamentale la protection de la santé des utilisateurs et de toute autre personne. La valeur SAR la plus élevée enregistrée pour ce modèle lors des tests de conformité aux normes pour une utilisation à l'oreille est de 0,735 W/kg.

# Précautions d'usage de l'appareil

Cet appareil est conforme aux directives en matière d'exposition aux fréquences radioélectriques lorsqu'il est utilisé soit dans sa position normale contre l'oreille, soit à une distance minimale de 1,5 cm du corps. Lorsqu'un étui, un clip ceinture ou un support est utilisé à des fins de transport sur soi, il ne doit pas contenir de parties métalliques et doit garantir une distance minimale de 1,5 cm entre le produit et le corps. Pour pouvoir transmettre des fichiers de données ou des messages, cet appareil requiert une connexion de qualité au réseau. Dans certains cas, la transmission de fichiers de données ou de messages peut être retardée jusqu'à ce qu'une telle connexion soit possible. Veillez à bien suivre les instructions relatives à la distance de séparation pour l'établissement de la transmission. La valeur SAR la plus élevée enregistrée pour ce modèle lors des tests de conformité aux normes pour une utilisation près du corps est de 0,953 W/kg.

\* La limite SAR applicable aux équipements mobiles utilisés par le public est de 2,0 watts/kilogramme (W/kg) en moyenne sur un tissu cellulaire de dix grammes. Ces directives comprennent des marges de sécurité destinées à assurer une protection supplémentaire pour les consommateurs et à prendre en compte toute variation de mesure. Les valeurs SAR peuvent varier selon les normes de présentation des informations en vigueur dans les différents pays et selon la bande de réseau. Pour connaître les valeurs SAR autorisées dans les autres pays, veuillez consulter la rubrique des informations relatives aux produits sur le site www.lgmobile.com.

# Entretien et réparation

#### AVERTISSEMENT!

Utilisez uniquement des batteries, chargeurs et accessoires agrées pour ce modèle de téléphone. L'utilisation de tout autre type de batterie, de chargeur et d'accessoire peut s'avérer dangereuse et peut annuler tout accord ou garantie applicable au téléphone.

- Ne démontez pas votre téléphone. En cas de réparation, confiez-le à un technicien qualifié.
- Tenez votre téléphone éloigné d'appareils électriques, tels qu'un téléviseur, une radio ou un ordinateur.
- Ne placez pas votre téléphone à proximité de sources de chaleur, telles qu'un radiateur ou une cuisinière.
- Ne placez pas votre téléphone dans un four à micro-ondes, auquel cas la batterie exploserait.

- Ne le faites pas tomber.
- Ne soumettez pas votre téléphone à des vibrations mécaniques ou à des chocs.
- Si vous appliquez un revêtement vinyle sur la coque de votre téléphone, vous risquez de l'endommager.
- Pour nettoyer l'extérieur du combiné, utilisez un chiffon sec. (N'utilisez pas de solvant, tel que du benzène, un diluant ou de l'alcool.)
- Ne placez pas votre téléphone dans des endroits trop enfumés ou trop poussiéreux.
- Ne placez pas votre téléphone à proximité de cartes de crédit ou de titres de transport, car il pourrait nuire aux données des bandes magnétiques.
- Ne touchez pas l'écran avec un objet pointu, vous risqueriez d'endommager votre téléphone.
- Ne mettez pas votre téléphone en contact avec des liquides ou des éléments humides.
- Utilisez les accessoires tels que l'oreillette avec la plus grande précaution. Utilisez les accessoires tels que les écouteurs et le kit piéton avec la plus grande précaution.
- Retirez le câble de données avant de mettre le téléphone sous tension.

# Fonctionnement optimal du téléphone

#### Pour tirer le meilleur parti des performances de votre téléphone tout en préservant la batterie, prenez en compte les conseils suivants :

Ne manipulez pas l'antenne lorsque le téléphone est en cours d'utilisation. Si vous y touchez, cela peut affecter la qualité de l'appel, et le téléphone risque de fonctionner à un niveau de puissance supérieur à celui réellement nécessaire, d'où une réduction de l'autonomie en communication et en mode veille.

# Appareils électroniques

Tous les téléphones portables peuvent provoquer des interférences pouvant affecter les performances des appareils électroniques.

- N'utilisez pas votre téléphone près d'équipements médicaux sans permission. Évitez de placer votre téléphone à proximité de votre stimulateur cardiaque, comme dans une poche poitrine.
- Les téléphones portables peuvent nuire au bon fonctionnement de certaines prothèses auditives.

# Précautions d'usage de l'appareil

 Des interférences mineures peuvent perturber le bon fonctionnement des téléviseurs, radios, ordinateurs, etc.

# Sécurité au volant

Vérifiez les lois et règlements en vigueur en matière d'utilisation des téléphones portables dans les zones où vous conduisez.

- Ne tenez pas le téléphone dans votre main alors que vous conduisez.
- ▶ Concentrez toute votre attention sur la conduite.
- ▶ Utilisez un kit mains libres, si disponible.
- Quittez la route et garez-vous avant d'émettre ou de recevoir un appel, si les conditions de conduite le requièrent.
- Les radiofréquences peuvent affecter certains systèmes électroniques de votre véhicule, tels que le système audio stéréo ou les équipements de sécurité.
- Lorsque votre véhicule est équipé d'un airbag, ne gênez pas son déclenchement avec un équipement sans fil portable ou fixe. Il pourrait en effet provoquer de graves blessures en raison de performances inadéquates.

Si vous écoutez de la musique à l'extérieur, assurezvous que le volume soit réglé à un niveau raisonnable afin que vous restiez avertis de ce qu'il se passe autour de vous. Cela est particulièrement recommandé lorsque vous vous aprêtez à traverser la rue.

# Eviter toute nuisance à votre ouïe

Vous exposez à des sons forts pendant trop longtemps peut nuire à votre ouïe. C'est pour cela que nous vous recommandons de ne pas allumer ou éteindre votre téléphone trop prêt de votre oreille et de régler le volume de la musique et des sonneries à un niveau raisonnable.

# Zone de dynamitage

N'utilisez pas votre téléphone lorsque des opérations de dynamitage sont en cours. Respectez les restrictions, les règlements et les lois.

# Sites potentiellement dangereux

- N'utilisez pas votre téléphone dans une station service. N'utilisez pas votre téléphone à proximité de carburants ou de produits chimiques.
- Ne transportez pas et ne stockez pas de produits dangereux, de liquides ou de gaz inflammables dans le coffre de votre voiture, à proximité de votre téléphone portable et de ses accessoires.

### Dans un avion

Les appareils sans fil peuvent générer des interférences dans les avions.

- Éteignez votre téléphone avant d'embarquer dans un avion.
- Ne l'utilisez pas sur la piste sans autorisation de l'équipage.

# Avec les enfants

Conservez votre téléphone dans un endroit sûr, hors de la portée des enfants. En effet, votre téléphone est composé de petites pièces qui peuvent présenter un danger d'étouffement.

# Appels d'urgence

Les numéros d'urgence peuvent ne pas être disponibles sur tous les réseaux cellulaires. Vous ne devez donc pas dépendre uniquement de votre téléphone portable pour émettre un appel d'urgence. Renseignez-vous auprès de votre fournisseur de service local.

# Informations sur la batterie et précautions d'usage

- I n'est pas nécessaire de décharger complètement la batterie avant de la recharger. Contrairement aux autres batteries, elle n'a pas d'effet mémoire pouvant compromettre ses performances.
- Utilisez uniquement les batteries et chargeurs LG. Les chargeurs LG sont conçus pour optimiser la durée de vie de votre batterie.
- Ne démontez pas et ne court-circuitez pas la batterie.
- Les contacts métalliques de la batterie doivent toujours rester propres.
- Procédez au remplacement de la batterie lorsque celle-ci n'offre plus des performances acceptables.

# Précautions d'usage de l'appareil

La batterie peut être rechargée des centaines de fois avant qu'il soit nécessaire de la remplacer.

- Rechargez la batterie en cas de non-utilisation prolongée afin d'optimiser sa durée d'utilisation.
- N'exposez pas le chargeur de la batterie au rayonnement direct du soleil. Ne l'utilisez pas non plus dans des lieux très humides, tels que les salles de bain.
- Ne placez pas votre téléphone dans des endroits chauds ou froids, cela pourrait affecter les performances de la batterie.

# Caractéristiques du L600V

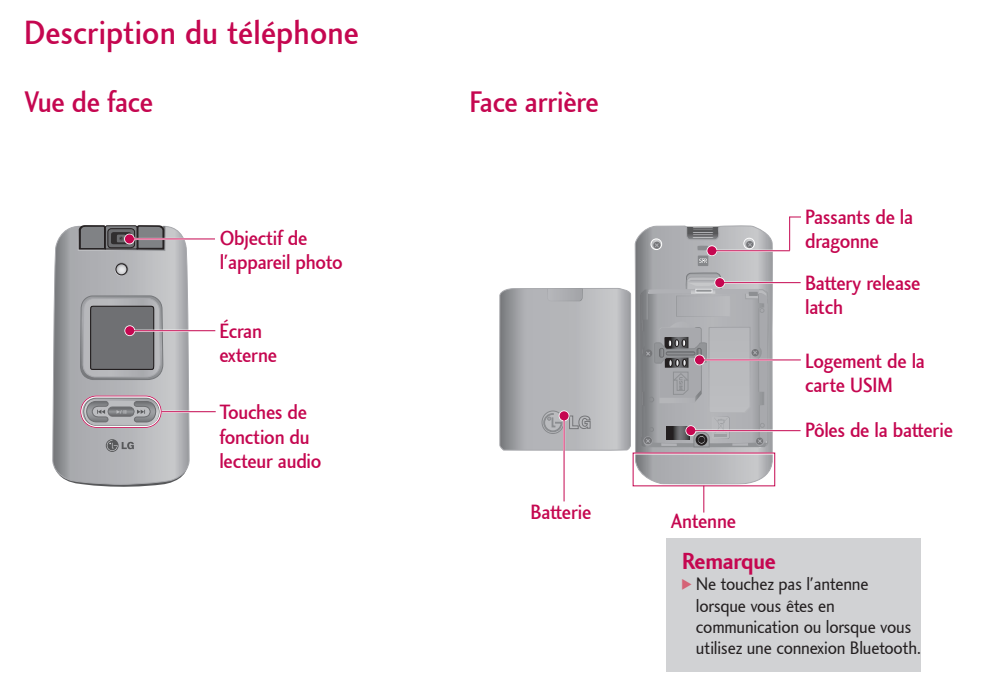

# Caractéristiques du L600V

### Vue latérale gauche

### Vue latérale droite

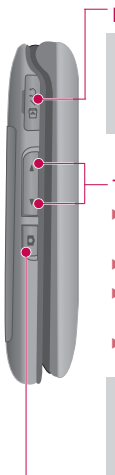

#### Prise du casque/du chargeur/du câble 🚦

#### Remarque

Avant de connecter le câble USB, assurez-vous que votre téléphone est sous tension, en mode Veille.

#### Touches latérale

- In standby mode (open): volume du bip des touches.
- ► En mode Veille (fermé): allume l'écran.
- En mode Menu: défilement vers le haut ou vers le bas.
- Pendant un appel: réglage du volume des écouteurs.

#### Remarque

Pour préserver votre audition, ne réglez pas le volume au-dessus de 3 lorsque le clapet est ouvert.

Touche de raccourci de l'appareil photo 🧧

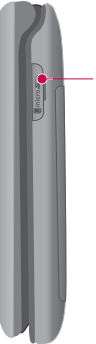

Zone d'insertion de la carte mémoire Micro SD

# Description du téléphone

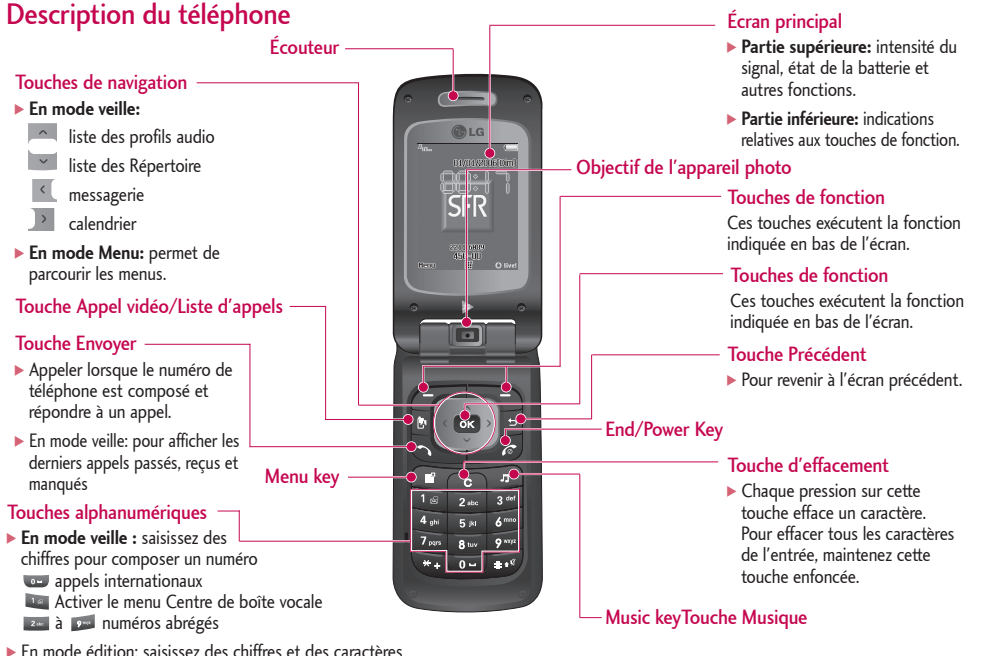

# Mise en route

# Installation de la carte USIM et de la batterie

#### 1. Installation de la carte USIM.

Votre carte USIM contient votre numéro de téléphone, des informations sur vos services et la liste de vos contacts ; elle doit être installée sur votre téléphone.

Si vous retirez la carte USIM du portable, celui-ci cesse de fonctionner tant que vous n'insérez pas une carte valide. Vous pouvez cependant émettre des appels d'urgence. Veillez à toujours débrancher le chargeur ainsi que tout autre accessoire avant d'installer ou de retirer la carte USIM de votre téléphone.Faites glisser la carte USIM dans le logement approprié.

Assurez-vous qu'elle est insérée correctement et que la zone de contact dorée de la carte est bien orientée vers le bas. Pour retirer la carte USIM, appuyez légèrement et faites-la glisser dans le sens inverse.

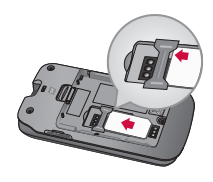

Insertion de la carte USIM

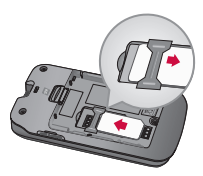

Retrait de la carte USIM

#### RemarqueNote

 Le contact métallique de la carte USIM peut facilement être endommagé par des rayures.
 Manipulez donc la carte USIM avec précaution.
 Suivez les instructions fournies avec la carte USIM.

#### 2. Installation de la batterie

Insérez la batterie de sorte que la zone dorée de la batterie soit en contact avec les bornes de batterie (zone dorée) situées dans l'emplacement qui lui est réservé. Poussez ensuite la partie supérieure de la batterie vers le bas jusqu'à ce qu'elle s'enclenche dans l'emplacement prévu.

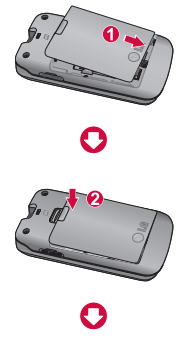

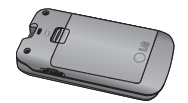

#### Retirez la batterie.

Mettez le téléphone hors tension. Si le téléphone est toujours sous tension, vous risquez de perdre les numéros et les messages stockés dans la mémoire du téléphone. Appuyez sur le bouton d'ouverture de la batterie ①, puis soulevez-la ②.

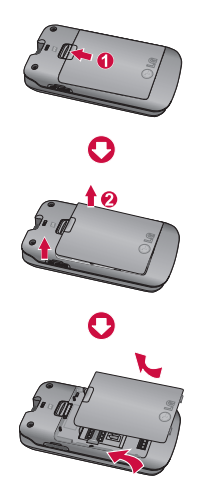

# Mise en route

# Chargement de la batterie

Pour brancher l'adaptateur de voyage au téléphone, vous devez d'abord installer la batterie.

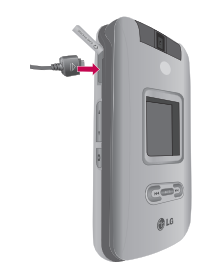

 Placez la flèche face à vous, comme indiqué sur l'illustration, et branchez la fiche de l'adaptateur de batterie dans la prise située sur le côté gauche du téléphone, jusqu'à ce qu'elle soit insérée dans son logement. Vous devez entendre un clic.  Branchez l'autre extrémité de l'adaptateur de voyage sur la prise murale. Utilisez uniquement le chargeur livré avec votre téléphone.

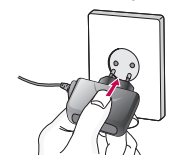

#### Remarque

- Utilisez uniquement le chargeur fourni avec le téléphone.
- 3. Les barres animées de l'icône de la batterie s'arrêteront dès la fin du chargement.
- Avant la première utilisation du téléphone, assurez-vous que la batterie est complètement chargée.

#### ATTENTION!

- Ne forcez pas le connecteur car cela peut endommager le téléphone et/ou l'adaptateur de voyage.
- Branchez le chargeur de la batterie verticalement sur la prise murale. Si vous utilisez le chargeur de la batterie dans un pays étranger, utilisez un adaptateur approprié.
- Ne retirez pas la batterie ou la carte SIM pendant le chargement.

#### **AVERTISSEMENT!**

- Par temps d'orage, débranchez le cordon d'alimentation et le chargeur afin d'éviter les risques d'électrocution ou d'incendie.
- Mettez la batterie à l'abri d'objets pointus tels que les crocs ou les griffes d'un animal afin d'éviter tout risque d'incendie.
- Lorsque le téléphone est en charge, ne l'utilisez pas pour appeler ou pour répondre aux appels. Ceci peut provoquer un court-circuit et/ou entraîner un risque d'électrocution ou d'incendie.

# Débranchement du chargeur

Déconnectez le chargeur de voyage du téléphone comme indiqué sur l'illustration ci-dessous.

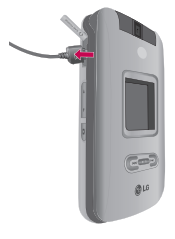

# Comment utiliser une carte mémoire microSD

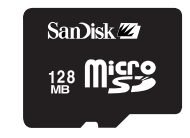

<Carte mémoire MicroSD>

#### <Insertion d'une carte mémoire microSD>

- Éteignez le téléphone. L'insertion ou le retrait de la microSD alors que le téléphone est en marche peut endommager les fichiers stockés dans la carte mémoire.
- 2. Soulevez le cache en plastique qui protège l'emplacement de la microSD.

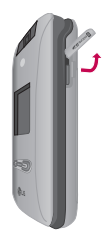

- 3. Insérez une carte mémoire dans l'emplacement. Orientez la carte de sorte que la zone de contact dorée soit placée vers l'arrière de la carte microSD. N'appuyez pas trop fort sur la carte microSD. Si vous ne parvenez pas à insérer facilement la carte dans l'emplacement, elle est peut-être dans le mauvais sens ou un corps étranger encombre l'emplacement.
- 4. Une fois la carte mémoire insérée, appuyez dessus jusqu'à ce que vous entendiez un " clic " indiquant que la carte microSD est bien bloquée.

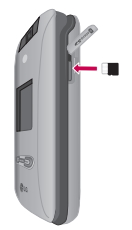

- 5. Replacez le cache en plastique protégeant l'emplacement.
- 6. Pour retirer la carte mémoire, éteignez votre téléphone, relevez le cache de protection de l'emplacement et appuyez sur la carte microSD pour la déverrouiller. Retirez la carte mémoire avec précaution.

#### Attention:

- Évitez d'utiliser la carte mémoire si la batterie est faible.
- Pendant l'écriture, attendez que l'opération soit terminée avant de retirer la carte.
- La carte est conçue pour s'insérer facilement dans le système.
- Ne pliez pas la carte et ne forcez pas pour l'insérer dans l'emplacement.
- N'insérez pas de cartes mémoires d'un autre type que microSD.
- Si la carte microSD a été formatée utilisant (le) FAT32, formatez la carte microSD utilisant (le) FAT16 de nouveau.

Pour plus d'informations sur la carte microSD, reportezvous au manuel d'instructions de la carte mémoire.

# Formatage de la carte mémoire

Vous devez formater la carte avant de pouvoir l'utiliser. Après l'avoir insérée, sélectionnez **Menu > Réglages > Téléphone > État mémoire > Formater mémoire externe,** puis appuyez sur (...). Cette opération est requise uniquement la première fois que vous insérez la carte mémoire. Au cours du formatage, plusieurs dossiers seront créés, chacun pour un type de données différent.

# Mise de l'appareil sous tension/hors tension

# Fonctions générales

Vérifiez que la carte USIM est installée sur votre téléphone et que la batterie est chargée. Maintenez la touche a enfoncée jusqu'à ce que le téléphone soit sous tension. Entrez le code PIN USIM fourni avec votre carte USIM. (Remarque: Reportez-vous à la page 87) La connexion au réseau s'effectue au bout de quelques secondes.

# Mise en route

# Arrêt du téléphone

Maintenez la touche 🥏 nfoncée jusqu'à ce que le téléphone soit hors tension. La mise hors tension du téléphone peut prendre quelques secondes. Ne remettez pas le téléphone sous tension pendant cet intervalle de temps.

### Codes d'accès

Vous pouvez utiliser les codes d'accès décrits dans cette section pour éviter l'utilisation frauduleuse de votre téléphone. Les codes d'accès (sauf les codes PUK et PUK2) peuvent être modifiés à l'aide de la fonction Changer codes [Menu #.1.4.3].

## Code PIN (4 à 8 chiffres)

Le code PIN (Personal Identification Number, numéro d'identification personnel) protège votre carte USIM contre toute utilisation non autorisée. En principe, le code PIN est fourni avec la carte USIM. Lorsque l'option Demander code PIN est définie sur Activer, vous devez entrer ce code chaque fois que vous mettez votre téléphone en marche. Lorsque l'option Demander code PIN est définie sur Désactiver, vous pouvez accéder au réseau sans entrer votre code PIN.

# Code PIN2 (4 à 8 chiffres)

Le code PIN2, fourni avec certaines cartes USIM, est nécessaire pour accéder à certaines fonctions telles que Numéro fixe. Ces fonctions ne sont accessibles que si elles sont prises en charge sur votre carte USIM.

# Code PUK (4 à 8 chiffres)

Le code PUK (PIN Unblocking Key, clé de déblocage personnelle) permet de débloquer le code PIN. Le code PUK peut être fourni avec la carte USIM. Si ce n'est pas le cas, contactez l'assistance clientèle de votre opérateur réseau. Si vous perdez le code, contactez également l'assistance clientèle de votre opérateur réseau.

# Code PUK2 (4 à 8 chiffres)

Le code PUK2, fourni avec certaines cartes USIM, permet de débloquer le code PIN2. Si vous perdez le code, contactez également l'assistance clientèle de votre opérateur réseau.

# Code de sécurité (4 chiffres)

Le code de sécurité empêche toute utilisation non autorisée de votre téléphone. Le code de sécurité par défaut est "0000". Vous devez entrer ce code avant de supprimer l'ensemble des entrées du téléphone et avant de restaurer les paramètres d'usine.

# Informations affichées

#### L'écran de veille USIM ne s'affiche pas

Il s'agit de l'écran initial qui s'affiche lorsqu'aucune carte USIM n'est installée dans le téléphone ou lorsque celle-ci n'est pas valide. Lorsque cet écran s'affiche, les utilisateurs peuvent uniquement émettre des appels d'urgence et éteindre le téléphone. Pour éteindre le téléphone, maintenez la touche *o* enfoncée pendant quelques secondes.

#### Structure de l'écran

Si aucune carte USIM n'a été installée, une animation vous demande d'insérer la carte USIM. Si la carte USIM insérée dans le téléphone n'est pas valide, une animation, vous indiquant que la carte USIM est verrouillée, s'affiche.

#### Fonction Appel d'urgence

La touche de fonction droite permet d'afficher un SOS à l'écran. Appuyez sur la touche de fonction droite, composez le numéro de téléphone d'urgence à l'aide des touches numériques, puis appuyez sur con pour émettre l'appel.

### Écran de veille

L'écran de veille apparaît lorsque vous avez installé une carte USIM correcte et que vous avez allumé le téléphone.

#### Structure de l'écran

L'écran de veille affiche en image d'arrière-plan le nom de l'opérateur, les indicateurs, la date et l'heure. Vous pouvez modifier le fond d'écran dans le menu Ecran.

### Écran de numérotation

L'écran de numérotation s'affiche lorsque vous appuyez sur une touche numérique sur l'écran de veille.

# Mise en route

#### Structure de l'écran

L'écran de numérotation comprend les indicateurs d'état, les numéros composés et le menu des fonctions. Les indicateurs d'état sont identiques à ceux de l'écran de veille. Vous pouvez modifier la taille et la couleur de la police de numérotation dans le menu des paramètres d'affichage. Vous pouvez émettre un appel en composant un numéro de téléphone à l'aide de la touche

#### Touches de fonction

Vous pouvez utiliser les touches de fonction pour exécuter plusieurs fonctions tout en composant un numéro. La touche de fonction gauche permet d'émettre un appel vidéo, d'envoyer un message et d'enregistrer le numéro dans vos contacts.

### Écran de verrouillage du téléphone

Lorsque la fonction de verrouillage du téléphone est activée, vous pouvez uniquement émettre un appel d'urgence, annuler le verrouillage du téléphone ou l'éteindre via l'écran. Vous pouvez également éteindre le téléphone en maintenant la touche of enfoncée quelques secondes.

#### Structure de l'écran

La structure de l'écran de verrouillage du téléphone est identique à celle de l'écran de veille, sauf que le message de verrouillage remplace l'écran de veille.

#### Fonction Appel d'urgence

Vous pouvez émettre un appel d'urgence à l'aide de la touche de fonction droite. Comme dans l'écran de veille/Pas de USIM, vous ne pouvez composer que les numéros d'urgence.

### Fonction Verrouillage / Déverouill.

Si vous appuyez sur la touche 🖼, un écran contextuel vous invitant à saisir le code PIN permettant de déverrouiller le téléphone s'affiche. Vous pouvez configurer le code de sécurité sous Changer codes (#. Réglages > 1. Paramètres du téléphone > 4. Sécurité > 3. Changer codes). Si vous saisissez un code de sécurité incorrect, le téléphone reste verrouillé. Si vous saisissez un code de sécurité correct, le téléphone est déverrouillé et l'écran de veille s'affiche. Si vous avez éteint votre téléphone lorsqu'il était verrouillé, celui-ci le sera toujours lorsque vous le rallumerez.

### Code d'exclusion d'appels

Ce service permet d'exclure certains appels. Pour cela, vous pouvez utiliser la fonction Interdiction d'appels (#. Réglages > 5. Paramètres d'appel > 2. Interdiction d'appels). Vous devez entrer le code d'exclusion lorsque vous utilisez la fonction d'interdiction des appels. Ce code vous est fourni par l'assistance clientèle de votre opérateur réseau lorsque vous vous abonnez à ce service. Lorsque ce service est activé, l'appelant reçoit un message lui indiquant que son appel ne peut aboutir pour cause d'interdiction d'appels.

# Fonctions générales

# Émission et réception d'un appel

## Émission d'un appel vocal

- - Pour effacer un chiffre, appuyez sur la touche
     Pour effacer le numéro composé, maintenez la touche enfoncée
- 2. Appuyez sur la touche 🔊 pour émettre l'appel.
- Appuyez sur la touche *J* pour terminer votre appel ou fermez le clapet de votre téléphone.

#### Remarque

# Émission d'un appel vidéo

Vous pouvez émettre un appel vidéo dans la zone de couverture 3G. L'appel est établi si l'utilisateur appelé dispose d'un téléphone vidéo 3G et se trouve dans la zone de couverture 3G. Vous pouvez également répondre à un appel vidéo entrant. Pour émettre / recevoir un appel vidéo, effectuez la procédure suivante.

- Composez un numéro de téléphone sur le clavier ou sélectionnez un numéro de téléphone dans la liste des appels émis ou dans la liste des appels reçus.
- Pour corriger la saisie, appuyez brièvement sur la touche o pour effacer le dernier chiffre ou maintenez la touche o enfoncée pour effacer l'intégralité du numéro.
- 2. Si vous ne souhaitez pas utiliser le haut-parleur, vérifiez que le kit piéton est branché.
- 3. Pour lancer la fonction vidéo, appuyez sur 📓 .
  - Si vous devez fermer des applications pour effectuer l'appel vidéo, un message s'affiche à l'écran.

#### Remarque

- La connexion d'un appel vidéo peut prendre quelques instants. Le délai de connexion dépend également de la rapidité avec laquelle votre correspondant répond à l'appel. Pendant le délai de connexion, votre image s'affiche à l'écran ; lorsque votre correspondant décroche, son image s'affiche.
- 4. Modifiez l'orientation de la caméra si nécessaire.
- Appuyez sur la touche 
   *pour terminer votre appel ou fermez le clapet de votre téléphone.*

# Émission d'un appel vocal / vidéo à partir du répertoire

Vous pouvez appeler une personne dont le numéro figure dans le répertoire.

- 1. Appuyez sur pour accéder à la liste de vos contacts.
- 2. Faites défiler la liste jusqu'au contact à appeler.
- Appuyez sur la touche pour émettre un appel vocal. Pour émettre un appel vidéo, appuyez sur la touche is . Vous pouvez également appuyer sur la touche de fonction gauche et sélectionner Émettre appel vidéo.
- 4. Appuyez sur la touche 🌆 pour terminer l'appel.

### Émission d'appels internationaux

- Pour obtenir le préfixe international, maintenez la touche enfoncée. Le caractère " + " peut être remplacé par le code d'accès international.
- Saisissez l'indicatif du pays, l'indicatif régional et le numéro de téléphone.
- 3. Appuyez sur la touche 👟

### Réglage du volume

Vous pouvez régler le volume des écouteurs au cours d'une communication à l'aide de la touche située sur le côté gauche du téléphone. En mode Veille, vous pouvez régler le volume des bips de touches à l'aide de la touche

### Réception d'un appel

Lorsque vous recevez un appel, le téléphone sonne et l'icône représentant un téléphone clignotant apparaît à l'écran. Si le correspondant est identifié, son numéro de téléphone (ou son nom, s'il figure dans le répertoire) s'affiche.

#### Remarque

- Pour rejeter un appel entrant, appuyez deux fois sur ou sur la touche de fonction de droite.
- Si vous choisissez le mode de réponse Overture clapet (Menu #.5.0.4), il vous suffit d'ouvrir le clapet pour décrocher.
- 2. Vous pouvez raccrocher en refermant le clapet ou en appuyant sur la touche 💋 .

# Fonctions générales

#### Remarque

- Vous pouvez répondre à un appel pendant que vous utilisez le répertoire ou d'autres fonctions du menu.
- Pour désactiver la sonnerie signalant un appel, maintenez enfoncée la touche latérale inférieure de volume.

#### Raccourci d'activation du mode Silencieux

Vous pouvez activer le mode Silencieux en maintenant enfoncée la touche *my* une fois le clapet ouvert.

#### Intensité du signal

L'indicateur de signal ( ) qui s'affiche sur l'écran à cristaux liquides de votre téléphone permet de vérifier la force du signal. Celle-ci peut varier, surtout à l'intérieur des bâtiments. Pour essayer d'améliorer la réception, approchez-vous d'une fenêtre.

# Saisie de Texte

Vous pouvez entrer des caractères alphanumériques à l'aide du clavier de votre téléphone. Par exemple, pour enregistrer des noms dans le répertoire, écrire un message, créer un message d'accueil personnalisé ou consigner des événements dans l'agenda, vous devez saisir du texte. Vous pouvez choisir parmi les méthodes de saisie suivantes.

#### Mode T9

Ce mode vous permet de saisir des mots en appuyant une seule fois sur une touche pour entrer une lettre. Chaque touche du clavier correspond à plusieurs lettres. Le mode T9 compare automatiquement les touches enfoncées aux termes du dictionnaire interne, afin de déterminer le mot juste. Ce mode de saisie nécessite donc beaucoup moins de frappes que le mode ABC classique. Il est également connu sous le nom de saisie textuelle intuitive.

#### Mode ABC

Ce mode vous permet d'entrer des lettres en appuyant une fois, deux fois, trois fois ou plus sur la touche correspondant à la lettre désirée, jusqu'à ce que celle-ci apparaisse.

#### 123 mode (Number mode)

Pour entrer un chiffre, appuyez une seule fois sur la touche correspondante. Pour accéder au mode 123 dans un champ de texte, appuyez sur la touche jusqu'à ce que le mode 123 apparaisse.

### Modification du mode de saisie de texte

- Lorsque le curseur se trouve dans un champ appelant la saisie de caractères, un indicateur de mode de saisie s'affiche dans le coin supérieur droit de l'écran.
- Appuyez sur pour sélectionner T9Abc, T9abc, Abc, abc ou 123.

#### Utilisation du mode T9

Le mode de saisie intuitive T9 permet de faciliter la saisie des mots en utilisant au minimum les touches du téléphone. Au fil de la saisie, le téléphone affiche les caractères susceptibles d'être entrés, en se basant sur le dictionnaire intégré. À mesure que de nouvelles lettres sont ajoutées, la fin du mot est complétée en fonction du mot le plus proche du dictionnaire.

 Lorsque vous êtes en mode de saisie textuelle intuitive T9, commencez par taper un mot en utilisant les touches de en à en . Appuyez une seule fois par lettre.

- Le mot se modifie à mesure que vous entrez des lettres ; ignorez les caractères affichés à l'écran jusqu'à la fin de la saisie du mot.
- Une fois le mot saisi, si le mot affiché n'est pas correct, appuyez une ou plusieurs fois sur la touche our consulter les autres mots proposés.

#### Exemple

Appuyez sur 🔤 📁 🚰 pour entrer home. Appuyez sur 💽 pour obtenir Inné.

- Si le mot souhaité ne figure pas dans la liste de mots proposés, ajoutez-le en utilisant le mode ABC.
- 2. Entrez le mot complet avant de modifier ou de supprimer des caractères.
- 3. Séparez chaque mot d'un espace en appuyant sur la touche 💽 .

Pour supprimer des lettres, appuyez sur la touche Pour supprimer des mots entiers, maintenez la touche e enfoncée.

# Fonctions générales

### Utilisation du mode ABC

Pour entrer du texte, utilisez les touches de 💵 à 💯 .

- 1. Appuyez sur la touche correspondant à la lettre souhaitée :
- ▶ Une fois, pour la première lettre de la touche.
- ▶ Deux fois, pour la deuxième lettre de la touche.
- ► Etc.
- Pour insérer un espace, appuyez une fois sur la touche • . Pour supprimer des lettres, appuyez sur la touche • . Pour effacer la totalité de l'écran, maintenez la touche • enfoncée.

Pour plus d'informations sur les caractères disponibles via les touches alphanumériques, reportez-vous au tableau suivant.

| Touche  | Caractères dans l'ordre affiché |                          |
|---------|---------------------------------|--------------------------|
|         | Lettre normale                  | Lettre Capitale          |
| 18      | .,?!'"1-()@/:_                  | .,?!'"1-()@/:_           |
| 2 abs:  | a b c 2 à â ç á ã ä å æ         | A B C 2 À Â Ç Á Ã Ä Å Æ  |
| 3 der   | d e f 3 é ê ë è                 | D E F 3 É Ê Ë È          |
| 4 yri   | g h i 4 ï î ì í                 | GHI4ÏÎÌÍ                 |
| 5 µ     | j k l 5 £                       | JKL5£                    |
| 6       | m n o 6 ô oe ñ ò ó õ ö ø        | M N O 6 OE Ô Ñ Ò Ó Õ Ö Ø |
| 7 (1975 | р q r s 7 ß \$                  | P Q R S 7 ß \$           |
| 8 tav   | tuv 8 ù û ú ü                   | T U V 8 Ù Û Ú Ü          |
| 9 vișt  | w x y z 9                       | W X Y Z 9                |
| 0       | Espace, 0                       | Espace, 0                |

#### Remarque

Les caractères affectés aux touches et leur ordre d'apparition dépendent de la langue sélectionnée dans l'option Méthode de saisie. Le tableau ci-dessus indique les caractères correspondant à l'anglais.

### Utilisation du mode 123 (chiffres)

Le mode 123 permet de saisir des chiffres dans un message (par exemple, un numéro de téléphone). Appuyez sur les touches correspondant aux chiffres souhaités avant de revenir manuellement au mode de saisie de texte approprié.

#### Utilisation du mode Symbole

Le mode Symbole permet d'insérer différents symboles ou des caractères spéciaux. Pour saisir un symbole, sélectionnez **Options > Insérer > Symboles.** Sélectionnez le symbole à insérer à l'aide des touches de navigation et des touches numériques, puis appuyez sur la touche **COM**.

# Présentation des fonctions des menus

Vous pouvez lancer un menu en appuyant sur la touche 🖾 de l'écran de veille. Recherchez l'élément souhaité, appuyez sur la touche 🚾 pour accéder au sous-menu.

À partir du menu principal, vous pouvez également accéder à un sous-menu en appuyant directement sur les touches numériques correspondantes et en procédant de la façon suivante. Le menu principal contient les menus et les sous-menus suivants.

#### 1. Divertissement

1.1 Jeux & Applications 1.2 TV live 1.3 Paramètres Java

#### 2. Vodafone live!

2.1 Page d'accueil 2.2 Entrer URL 2.3 Favoris 2.4 Page enregistrée 2.5 Paramètres wap \*2.6 TV live \*2.7 Musique \*2.8 Jeux \*2.9 Sonneries \*2.9 Sonneries \*2.2 K Info \*2.4 Info

#### 3. Musique

- 3.1 Ecouté récemment
- 3.2 Toutes les pistes
- 3.3 Listes d'écoute
- 3.4 Plus de musique

#### 4. Appareil Photo

4.1 Appareil Photo 4.2 Vidéo

#### 5. Messages

5.1 Créer nouveau 5.2 Reçus 5.3 Brouillons 5.4 Boite d'envoi 5.5 Messages envoyés 5.6 Email 5.7 Modèles \* 5.8 Album Photo 5.9 Règlages

#### 6. Mes Documents

6.1 Images
6.2 Sons
6.3 Vidèos
6.4 Jeux & Applications
6.5 Données Bluetooth
6.6 Autres fichiers
6.7 Mémoire externe

#### 7. Extras

7.1 Alarmes 7.2 Calendrier 7.3 Taches 7.4 Mémo 7.5 Calculatrice 7.6 Convertisseur 7.7 Fuseaux horaires 7.8 Enregistreur vocal

#### 8. Contacts

8.1 Nouveau
8.2 Liste de contacts
8.3 Groupes
8.4 Numéros abrégés
8.5 Numéro de service
8.6 Numéro personnel
8.7 Réglages

#### 9. Journal des appels

9.1 Tous les appels

9.2 Appels émis

9.3 Appels reçus

9.4 Appels manqués

 Services SIM / Alarmes (si SAT n'est pas prise en charge par la carte USIM)

#### 0. Appel visio

#### #. Réglages

#.1 Tèlèphone

#.2 Paramètres d'affichage

#.3 Java

- #.4 Messages
- #.5 Appel
- #.6 Contacts
- #.7 Connectivité

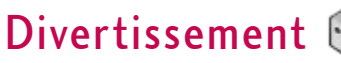

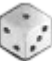

# Jeux & Applications

#### Menu 1.1

Ce menu permet de télécharger facilement des jeux et d'autres applications. Par défaut, il contient deux dossiers : Jeux et Applications. Chaque dossier propose un lien intégré permettant de télécharger des jeux ou des applications. Notez que l'utilisation des services en ligne peut entraîner des frais supplémentaires. Vous pouvez créer un dossier à l'aide de la touche de fonction gauche [Options].

# TV live

Menu 1.2

Choisissez ce menu pour accéder à la TV live.

# Paramètres Java

Menu 1.3

#### Activation d'un profil

- Déplacez le curseur jusqu'au profil que vous souhaitez activer.
- 2. Appuyez sur 💌 ou sélectionnez Activer dans le menu Options.

#### Ajout d'un nouveau profil

1. Sélectionnez Nouveau dans le menu Options. Les éléments suivants doivent être configurés.

| Nom du service           | Saisissez un nom de compte pour le profil.                                                                                                    |
|--------------------------|----------------------------------------------------------------------------------------------------|
| Mode de connexion        | Sélectionnez un mode de connexion dans<br>la liste (l'option par défaut est « TCP avec<br>proxy »).                                                    |
| Adresse IP               | Saisissez l'adresse IP de la passerelle WAP<br>fournie par l'opérateur (par exemple, 195. 115.<br>025. 129)                                            |
| Port de serveur<br>proxy | Les détails du port sont fournis par<br>l'opérateur et varient selon le <b>mode de</b><br>connexion.                                                   |
| Point d'accès            | Sélectionnez un point d'accès dans la liste. (Pour<br>en savoir plus sur l'ajout ou la modification de<br>point d'accès, reportez-vous à la page 109.) |

2. Enregistrez les modifications de configuration à l'aide de la touche de fonction droite [Terminé].

Vous pouvez modifier ou supprimer un profil en sélectionnant Modifier ou Supprimer dans le menu Options.

# Vodafone live! 綱

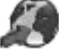

# Vodafone live!

### Page d'accueil

Menu 2.1

Vous pouvez lancer le navigateur Web et accéder à la page d'accueil du service proposé par Vodafone live.

Vous pouvez également accéder directement à Vodafone live! en appuyant sur la touche de fonction droite en mode Veille.

# Fntrer URI

### Entrer l'adresse

(Menu 2.2.1)

Menu 2.2

Vous pouvez saisir manuellement une URL pour accéder à la page Web associée.

- Pour saisir un symbole, appuyez sur was ou sur la touche de fonction droite [Symboles] pour afficher le tableau des symboles.
- Pour changer de mode de saisie, appuyez sur

#### Pages récentes

(Menu 2.2.2)

Affiche les pages récemment consultées.

### Favoris

Menu 2.3

Vous pouvez enregistrer les URL ou pages que vous consultez régulièrement ou vos URLs ou pages préférées. Vous pouvez ouvrir, envoyer, ajouter, modifier, marguer/annuler marguage ou supprimer un signet. Plusieurs URL préconfigurées sont enregistrées dans les signets.

#### Ajout d'un signet

- 1. Appuyez sur la touche de fonction droite [Ajouter].
- 2. Saisissez le nom et les détails de l'URL.
- 3. Pour l'enregistrer, appuyez sur la touche de fonction droite [Terminé].

#### Connexion à un signet

Appuyez sur 🚾 ou sélectionnez Ouvrir dans le menu Options.

#### Envoi d'un signet à d'autres personnes

Sélectionnez Envoyer dans le menu Options. Vous pouvez l'envoyer dans un message ou e-mail.

#### Suppression d'un signet

Sélectionnez Supprimer dans le menu Options. Vous pouvez supprimer plusieurs signets à la fois à l'aide de l'option Marquer/Annuler marquer.

# Page enregistrée

Menu 2.4

Le téléphone peut enregistrer la page affichée comme un fichier hors ligne. Jusqu'à 20 pages peuvent ainsi être enregistrées.

## Paramètres wap

Menu 2.5

Permet de modifier les réglages d'affichage, de sécurité et de certificats du navigateur.

### Profils

(Menu 2.5.1)

Sélectionnez le profil approprié à l'aide de la touche . Vous activez ainsi le profil pour le lancement du navigateur.

#### Sécurité

#### Certificats

Le cas échéant, une liste de certificats racine/ca requis pour WTLS/TLS est disponible ici. Les certificats peuvent être affichés à partir de la liste.

#### Eff. session

Cette option permet d'effacer des données de session sécurisée (WTLS/TLS). Les données de la session doivent être effacées pour établir une nouvelle session sécurisée.

### Codage caractères

(Menu 2.5.3)

(Menu 2.5.2)

Définit le jeu de caractères par défaut du navigateur parmi les options suivantes: Automatique, Anglais(ASCII), Anglais(ISO), Anglais(LATIN), Unicode(UCS2 BE), Unicode(UCS2 LE), Unicode(UCS2 Auto), Unicode(UTF-16 BE), Unicode(UTF-16 LE), Unicode(UTF-16 Auto), Unicode(UTF-8).
# Vodafone live!

## Contrôle défil.

(Menu 2.5.4)

Permet de définir la vitesse de défilement en sélectionnant le nombre de lignes à faire défiler. Choix possibles : Petit(1 ligne), Moyen(2 lignes), Grand(3 lignes).

## Aff.image

(Menu 2.5.5)

Permet d'activer ou de désactiver l'affichage de l'image lors de la navigation.

#### Remarque

L'activation de cette fonction retarde l'affichage des images jusqu'à la fin de la transmission. La désactivation de cette fonction empêche le navigateur de procéder au téléchargement d'images depuis le serveur, autorisant ainsi une transmission plus rapide.

## Cache

(Menu 2.5.6)

L'activation du cache permet de stocker les pages auxquelles vous avez accédé sur votre téléphone. Lors de vos prochaines navigations, la vitesse de téléchargement des pages stockées dans le cache sera nettement supérieure.

## Cookies

(Menu 2.5.7)

L'activation des cookies permet de stocker les cookies envoyés par le serveur. La désactivation de cette fonction empêche le stockage des cookies sur votre téléphone.

# **JavaScript**

(Menu 2.5.8)

Permet d'activer ou de désactiver JavaScript.

# Réinit. réglages

(Menu 2.5.9)

Permet de réinitialiser la configuration par défaut du navigateur de votre téléphone.

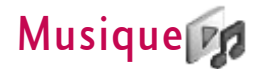

# Ecouté récemment

Menu 3.1

Ce menu est activé lorsque des pistes sont en cours de lecture.

# **Toutes les pistes**

Menu 3.2

Permet de consulter tous les fichiers musicaux stockés dans la mémoire externe ou dans la mémoire du téléphone.

# Listes d'écoute

Menu 3.3

Permet de créer vos propres listes d'écoute à partir de la liste du menu Toutes les pistes.

# Plus de musique

Menu 3.4

La sélection de ce menu entraîne la composition du numéro pour la fonction de reconnaissance de chanson. Pour plus d'informations, contactez votre fournisseur de services.

#### Remarque

Des frais supplémentaires peuvent vous être facturé lorsque vous téléchargez de la musique

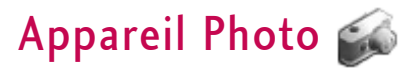

# **Appareil Photo**

Menu 4.1

Cette application vous permet de prendre des photos. Vous pouvez prendre une photo au format de votre choix et l'utiliser dans votre répertoire, pour votre écran d'accueil ou à d'autres fins. Lorsque vous prenez une photo, vous pouvez l'envoyer par message, carte postale, e-mail ou via Bluetooth.

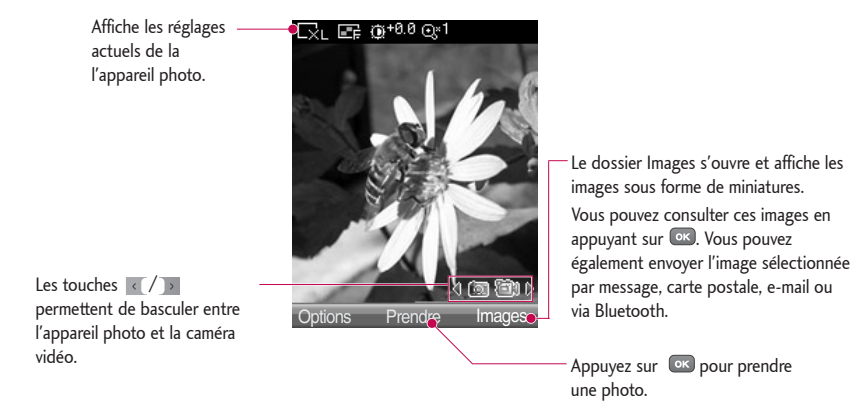

1. Appuyez sur la touche de fonction gauche Options pour définir l'environnement souhaité en procédant comme suit.

- ▶ Utilisez les touches 🚺 / 💽 pour passer d'une option de menu à une autre.
- Sélectionnez la valeur que vous recherchez à l'aide de maint / et confirmez avec la touche de fonction gauche [Select] ou .

| Taille                | 1280x960 ( 👞), 640x480 ( ₪), 320x240<br>( ₪), Fond d'écran ( ₪), 176x144 ( ₪),<br>Ecran Externe ( ₪), Contact ( ₪)                                                                           |
|-----------------------|----------------------------------------------------------------------------------------------------|
| Qualité               | super fin (🕞), fin (🕞), Standard (📷)                                                                                                    |
| En rafale             | Un, Trois (), Six (), Neuf () (le nombre de photos en rafale autorisées dépend de la taille sélectionnée.)                                                                                   |
| Zoom                  | x1 (@%), x2 (@%) ((Remarque: Les zooms<br>disponibles dépendent de la taille)<br>En mode Prévisualisation, appuyez sur<br>pour effectuer un zoom avant ou sur<br>un zoom arrière.            |
| Luminosité            | <ul> <li>From -2.0 to 2.0 at 0.5 intervals. The higher the level, the brighter the screen.</li> <li>Vous pouvez régler la luminosité à l'aide de en mode</li> </ul>                          |
| Balance des<br>blancs | cette fonction vous permet de régler le ton de la<br>photo d'arrièreplan en fonction des conditions<br>climatiques en sélectionnant Auto, Lumière du<br>jour, Nuageux, Ombré ou Fluorescent. |

| Mode nuit | permet d'optimiser la qualité des photos en sélectionnant <b>Activer</b> .                                                                                                    |
|-----------|----------------------------------------------------------------------------------------------------|
| Vue fixe  | En mode Prise de vue, vous pouvez appliquer<br>l'un des 10 effets cadres proposés (uniquement<br>disponible pour la taille Fond d'écran).                                               |
| Minuteur  | Vous pouvez retarder le déclenchement de la de<br>prise de vue de l'appareil photo. Aucun, 3<br>secondes, 5 secondes, 10 secondes. « 🕲 »<br>s'affiche lorsque la minuterie est activée. |
| Effet     | Aucun, Noir & blanc, Négatif, Sépia                                                                                                    |
| Son       | sélectionnez le son de la prise de vue.                                                                                                    |
| Mémoire   | sélectionnez la mémoire souhaitée : Téléphone<br>ou Mem.ext.                                                                                                    |
| Miroir    | vous pouvez activer l'effet miroir en sélectionnant<br>Activer.                                                                                                    |

- 2. Une fois la configuration terminée, appuyez sur la touche de fonction droite [Fermer].
- 3. Effectuez la mise au point sur l'élément à photographier, puis appuyez sur 💌 .
- 4. Appuyez sur 🚾 Elle est placée dans le dossier Images de Mes Documents.

Vous pouvez envoyer directement la photo par message, carte postale, e-mail ou via Bluetooth à l'aide de la touche de fonction droite [Envoyer].

#### Remarque

Appuyez sur 💿 pour revenir au mode Prévisualisation sans enregistrer la photo.

# **Appareil Photo**

Vidéo

Menu 4.2

Cette application permet d'enregistrer une vidéo. Ce menu permet de lire un fichier vidéo enregistré. Dès la fin de l'enregistrement, vous pouvez envoyer une vidéo par message, e-mail ou via Bluetooth.

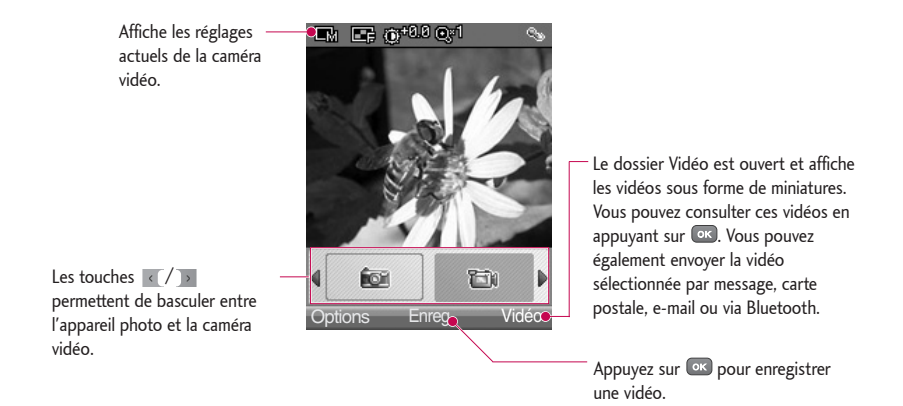

- 1. Appuyez sur la touche de fonction gauche pour accéder aux Options et procédez comme suit pour définir l'environnement souhaité.
- ▶ Utilisez les touches 💽 / 🗩 pour passer d'une option de menu à une autre.
- Sélectionnez la valeur que vous recherchez à l'aide de vous et confirmez avec la touche de fonction gauche [Sélectionner] ou .

| Taille                | 176x144 ( 📾 ), 128x96 (📾)                                                                                                    |
|-----------------------|----------------------------------------------------------------------------------------------------|
| Qualité               | super fin (🕞), fin (🕞), Standard (🕞)                                                                                                    |
| Zoom                  | <ul> <li>x1 (@%), x2 (@%) (Remarque: Les zooms<br/>disponibles dépendent de la taille)</li> <li>En mode Prévisualisation, appuyez sur<br/>pour effectuer un zoom avant ou sur pour<br/>un zoom arrière.</li> </ul> |
| Luminosité            | From −2.0 to 2.0 at 0.5 intervals. The higher the<br>level, the brighter the screen.<br>► Vous pouvez régler la luminosité à l'aide de<br>en mode                                                                  |
| Balance des<br>blancs | cette fonction vous permet de régler le ton de la<br>photo d'arrièreplan en fonction des conditions<br>climatiques en sélectionnant Auto, Lumière du<br>jour, Nuageux, Ombré ou Fluorescent.                       |

| Mode nuit | permet d'optimiser la qualité des photos en<br>sélectionnant <b>Activer</b> .                                    |
|-----------|----------------------------------------------------------------------------------------------------|
| Effet     | Aucun, Noir & blanc, Négatif, Sépia                                                                              |
| Durée     | Choisissez la durée d'enregistrement: Message,<br>30 secondes, 1 minute, 2 minutes, 5 minutes ou<br>60 minutes.) |
| Mémoire   | sélectionnez la mémoire souhaitée : Téléphone ou Mem.ext.                                                        |
| Miroir    | vous pouvez activer l'effet miroir en sélectionnant<br>Activer.                                                  |
| Son       | sélectionnez le son de la prise de vue.                                                                          |

- 2. Une fois la configuration terminée, appuyez sur la touche de fonction droite [Fermer].
- 3. Effectuez la mise au point sur l'élément que vous souhaitez filmer, puis appuyez sur 🖾 pour lancer l'enregistrement. Appuyez sur 🖾 pour arrêter l'enregistrement.
  - > Appuyez sur la touche de fonction droite [Pause] pour interrompre momentanément l'enregistrement.
- 4. Appuyez sur 📼 pour enregistrer la vidéo. Elle sera placée dans le dossier Vidéo de Mes Documents.Vous pouvez envoyer directement la vidéo par message, e-mail ou via Bluetooth à l'aide de la touche de fonction droite [Envoyer].

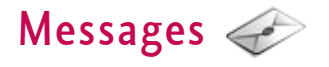

## Créer nouveau

Menu 5.1

# Message

(Menu 5.1.1)

Vous pouvez rédiger et modifier un message pouvant contenir à la fois du texte, une image, une vidéo ou une piste audio.

1. Saisissez votre message dans le champ Message.

## Menus du champ Message

- ▶ Insérer: permet de réaliser les actions suivantes:
- 1. **Images:** permet d'insérer une image (une image par diapo).
- Prendre photo: l'application de l'appareil photo s'ouvre et vous permet de prendre des photos. La photo est ensuite insérée dans la fenêtre du message (une image par diapo).
- **3. Vidéos:** permet d'insérer un clip vidéo. (un clip vidéo par diapo)
- 4. Prendre vidéo: le module de mémo vocale s'ouvre. Vous pouvez alors enregistrer un fichier vocal. Le fichier vocal enregistré est inséré dans le message. (un son par diapo)
- **5. Sons:** permet d'insérer un fichier son. (un son par diapo)

- 6. Enregistrer audio: l'application de l'enregistreur vocal s'ouvre et vous permet d'enregistrer des sons. Le son enregistré est inséré dans le message. (un son par diapo)
- 7. Détails des contacts: vous pouvez ajouter un nom et/ou un numéro stocké dans vos contacts. Choisissez d'envoyer le nom, le numéro ou le nom et le numéro, puis appuyez sur . Vos contacts s'ouvrent pour vous permettre de choisir le contact à insérer.
- Modèles: Vous pouvez insérer un modèle de texte enregistré sur le téléphone. Une fois la sélection effectuée, appuyez sur a. Le modèle sélectionné est inséré dans la fenêtre du message.
- **9. Cc:** sélectionnez cette option pour insérer un Cc.
- **0. Objet:** sélectionnez cette option pour insérer un objet.
- \*. Ajout diapo: sélectionnez ce menu pour ajouter une diapositive.
- **#. Symboles:** Vous pouvez insérer des symboles. Utilisez les touches numériques correspondantes, puis appuyez sur 📧.

- Ajouter destinataire: vous pouvez choisir le destinataire dans vos contacts ou saisir directement le numéro.
- Envoyer: sélectionnez cette option pour envoyer le message créé.
- Enreg. brouillon: permet d'enregistrer le message dans les brouillons.
- Méthode de saisie: sélectionnez le mode Dictionnaire de votre choix.
- Ajouter au dictionnaire: permet d'ajouter un mot dans le dictionnaire.
- Appuyez sur la touche de fonction droite [Continuer]. Vous pouvez ajouter un destinataire à partir de vos contacts ou saisir directement son numéro. (Vous pouvez entrer 10 numéros au total.)

#### Menus du champ À

- Ajouter destinataire: vous pouvez sélectionner le destinataire dans vos contacts ou saisir directement son numéro.
- Envoyer: sélectionnez cette option pour envoyer le message.

- Enreg. brouillon: enregistre le message dans les brouillons.
- 3. Pour envoyer le message, appuyez sur la touche de fonction droite [Envoyer]. Le message sera automatiquement enregistré dans le dossier Messages envoyés. Si le message n'est pas envoyé, il est enregistré dans la boîte d'envoi et son état indique que l'envoi a échoué.

## MMS Carte postale

(Menu 5.1.2)

(**Remarque:** Ce service n'est pas disponible dans tous les pays. Veuillez contacter votre fournisseur de service pour plus d'informations)

- Rédigez un message.
- Appuyez sur la touche de fonction droite [Insérer]. Vous pouvez insérer une image déjà enregistrée ou une nouvelle image.
- 3. Une fois l'image insérée, le format Carte postale est activé.
- Renseignez les champs : Nom et Prénom, Infos sup., Adresse, Code postal, Localité, État/Province, Pays.
- Pour envoyer la carte postale, appuyez sur la touche de fonction droite [Envoyer].

# Messages

## Email

(Menu 5.1.3)

Pour envoyer/recevoir des e-mails, vous devez configurer un compte de messagerie. (Pour configurer un compte de messagerie, reportez-vous aux pages 58 à 61.)

 Saisissez les adresses e-mail des destinataires dans les champs À, Cc et Bcc. La touche or permet de parcourir vos contacts.

#### Remarque

- Pour transférer l'e-mail, saisissez dans le champ Cc (Carbon Copy, copie carbone) l'adresse e-mail de référence.
- Pour transférer le message sans indiquer les détails du contact, saisissez dans le champ Bcc (Blind Carbon Copy, copie carbone cachée) une adresse e-mail de référence cachée.
- Les adresses e-mail des champs À, Cc (adresse de référence) et Bcc (adresse de référence cachée) doivent absolument être valides. Lorsque vous avez spécifié une première adresse e-mail, un champ permettant d'en indiquer une autre s'affiche. Vous pouvez indiquer jusqu'à 20 destinataires dans les champs d'adresse À et Cc et 10 dans le champ Bcc.
- 2. Placez le curseur dans le champ Objet et saisissez un objet.
- 3. Vous pouvez saisir le contenu du message en

plaçant le curseur dans le champ Message.

- 4. Les fonctions suivantes sont disponibles en utilisant la touche [Option].
  - Insérer: sélectionnez ce menu pour insérer des caractères spéciaux, des modèles ou des contacts. Vous pouvez également joindre des fichiers multimédia. (Images, vidéos et sons).
  - Ajouter destinataire: sélectionnez ce menu pour insérer des adresses e-mail enregistrées dans vos contacts (s'affiche uniquement dans le menu Option lorsque le curseur se trouve sur les champs À/Cc/Bcc.)
  - **Envoi:** Permet d'envoyer l'E-mail créé.
  - ► Enreg. Brouillon: sélectionnez ce menu pour enregistrer le message dans Brouillons.
  - ► Aperçu: permet d'obtenir l'aperçu du message électronique créé avant de l'envoyer.
  - Afficher pièces jointes: indique le fichier joint (cette option est disponible uniquement dans le menu Options si des fichiers ont été joints au message.)
  - ► **Méthode de saisie:** sélectionnez le mode Dictionnaire de votre choix.

- Ajouter au dictionnaire: permet d'ajouter un mot dans le dictionnaire.
- Définir priorité message: pouvez configurer la priorité d'un message à envoyer.
- Lorsque vous avez terminé de rédiger un e-mail, appuyez sur la touche de fonction droite [Envoyer] pour l'envoyer.

## Reçus

Menu 5.2

- Vous pouvez lire les messages enregistrés. Sélectionnez un message, puis appuyez sur la touche repour le visualiser.
- 2. Vous pouvez visualiser le message précédent ou suivant à l'aide des touches (/).
- En cas de message de notification multimédia, sélectionnez Récupérer dans l'écran affichant le message. Le fichier est ensuite transmis et vous pouvez le visualiser dès que la transmission est terminée.

Dans la boîte de réception, la touche de fonction gauche [Options] permet de sélectionner les fonctions suivantes.

- Afficher: ouvre le message sélectionné.
- Répondre: cette fonction permet de répondre aux destinataires du message.
- Transférer: permet de transférer le message sélectionné.

#### Remarque

Fonction non prise en charge pour les messages multimédia (notification) ou les messages Push WAP.

- Effectuer un appel Visio: permet de réaliser un appel vidéo.
- **Supprimer:** Supprime les messages marqués.
- Crèer nouveau msg: permet de rédiger un nouveau message ou un nouvel e-mail.
- Sèlect./Dèselect.: permet de sélectionner un ou plusieurs messages pour une suppression multiple.
- Filtrer: permet d'afficher les messages par type.
- Copier: pour un SMS, vous pouvez copier le message dans l'appareil ou sur la carte USIM.
- Déplacer: pour un SMS, vous pouvez déplacer le message vers l'appareil ou la carte USIM.

# Messages

 Info. message: permet de vérifier le type de message, ainsi que la date et l'heure auxquelles le message a été enregistré.

#### Remarque

Vous pouvez consulter les Emails enregistrés dans le menu Email [Menu 5.6].

# **Brouillons**

#### Menu 5.3

Vous pouvez lire les messages enregistrés. Sélectionnez un message à modifier, puis appuyez sur la touche .

La touche de fonction gauche [Options] permet de sélectionner les fonctions suivantes.

- Modifier: permet de modifier les messages.
- Supprimer: permet de supprimer le message sélectionné.
- Crèer nouveau msg: permet de rédiger un nouveau message ou un nouvel e-mail.
- Sèlect./Dèselect.: permet de sélectionner un ou plusieurs messages pour une suppression multiple.

- Filtrer: permet d'afficher les messages par type.
- Info. message: permet de vérifier le type de message, ainsi que la date et l'heure auxquelles le message a été enregistré.

# Boite d'envoi

#### Menu 5.4

La boîte d'envoi est un lieu de stockage temporaire pour les messages à envoyer. Les messages qui n'ont pu être envoyés sont également placés dans la boîte d'envoi. Par exemple, les e-mails seront placés dans la boîte d'envoi si le compte de messagerie n'est pas correctement configuré.

- 1. Sélectionnez un message, puis appuyez sur la touche c pour le visualiser.
- 2. La touche de fonction gauche [Options] permet de sélectionner les fonctions suivantes.

#### [Message en cours d'envoi / en attente]

- Crèer nouveau msg: permet de rédiger un nouveau message ou un nouvel e-mail.
- Annuler: permet d'arrêter l'état d'envoi/de mise en attente.
- Info. message: permet de vérifier le type de message, ainsi que la date et l'heure auxquelles le message a été enregistré.

## [Renvoi d'un message]

- Renvoi: permet de renvoyer le message sélectionné.
- Transférer: permet de transférer le message sélectionné.
- Modifier: Vous pouvez modifier le message sélectionné.
- **Supprimer:** supprime le message actuel.
- Crèer nouveau msg: permet de rédiger un nouveau message ou un nouvel e-mail.
- Sèlect./Dèselect.: permet de sélectionner un ou plusieurs messages pour une suppression multiple.
- ▶ Info. message: permet de vérifier le type de

message, ainsi que la date et l'heure auxquelles le message a été enregistré.

# Messages envoyés

#### Menu 5.5

Ce menu permet d'afficher les messages que vous avez envoyés (message/carte postale/ e-mail).

## [Options]

- Afficher: permet d'afficher le message sélectionné.
- Répondre: cette fonction permet de répondre aux destinataires du message.
- Transférer: permet de transférer le message sélectionné.
- Supprimer: supprime le message actuel.
- Modifier: permet de modifier les messages.
- Crèer nouveau msg: permet de rédiger un nouveau message.
- Enregistrer le numéro: permet d'enregistrer le numéro de l'expéditeur.
- Sèlect./Dèselect.: permet de sélectionner un ou plusieurs messages pour une suppression multiple.
- Filtrer: permet d'afficher les messages par type.

# Messages

- Copier: pour un SMS, vous pouvez copier le message dans l'appareil ou sur la carte USIM.
- Déplacer: pour un SMS, vous pouvez déplacer le message vers l'appareil ou la carte USIM.
- Info. message: permet de vérifier le type de message, ainsi que la date et l'heure auxquelles le message a été enregistré.

# Email

#### Menu 5.6

## Affichage de la liste des e-mails

- La touche de fonction droite [Récupérer] permet de télécharger une liste des nouveaux e-mails du serveur, pour le compte sélectionné.
- Dans une liste d'e-mails, la touche de fonction gauche [Options] permet de sélectionner les fonctions suivantes.

- Afficher: permet d'ouvrir l'e-mail sélectionné.
- Répondre: permet de répondre à l'e-mail sélectionné.
- Répondre à tous: crée une réponse à tous les destinataires.
- Transférer: permet de transférer le message sélectionné à d'autres destinataires
- Récup.: permet de récupérer les nouveaux emails.
- > Supprimer: permet de supprimer un e-mail.
- Crèer nouveau msg: permet de créer un nouveau message ou un nouvel e-mail.
- ► Enregistrer dans contact: permet d'enregistrer l'adresse de l'expéditeur dans vos contacts.
- Sèlect./Dèselect.: utilise l'option Marquer/Démarquer.
- ► Marquer comme lu/non lu: permet d'indiquer l'e-mail sélectionné comme ayant été lu ou non.
- Info. message: permet de consulter un récapitulatif des informations concernant le message, notamment sa taille, son type, la date et les noms de fichiers.

#### Affichage d'un e-mail

- Sélectionnez l'un des e-mails reçus, puis appuyez sur la touche Ouvrir pour afficher le contenu de ce message.
- Le contenu des e-mails reçus s'affiche automatiquement dans l'écran d'affichage.
- 3. Vous pouvez visualiser le message précédent ou suivant à l'aide des touches (/).
- Dans l'écran d'affichage des e-mails, la touche de fonction gauche [Options] permet de sélectionner les options suivantes.
  - Rèpondre: permet de répondre à l'e-mail sélectionné.
  - Répondre à tous: crée une réponse à tous les destinataires.
  - Transférer: permet de transférer le message sélectionné à d'autres destinataires
  - **Supprimer:** permet de supprimer l'e-mail.
  - Enreg. dans contact: permet d'enregistrer l'adresse de l'expéditeur dans vos contacts.
  - Crèer nouveau msg: permet de créer un nouveau message.

- Utilis.: permet d'extraire un numéro, une adresse e-mail ou une URL d'un e-mail.
- Afficher pièces jointes: permet d'afficher le fichier joint.
- Afficher l'adresse: permet de consulter les adresse e-mail des destinataires (À) et de référence (Cc).
- Info. message: permet de consulter un récapitulatif des informations concernant le message, notamment sa taille, son type, la date et les noms de fichiers.

## Modèles

## **Modèles SMS**

(Menu 5.7.1)

Menu 5.7

La touche de fonction gauche [Options] permet d'ajouter, de modifier et de supprimer les phrases utiles fréquemment utilisées.

#### Remarque

En fonction de votre opérateur, vous disposez par défaut de phrases enregistrées.

# Messages

## **Modèles MMS**

(Menu 5.7.2)

Lorsque vous créez des messages multimédia, vous pouvez créer, modifier et visualiser les modèles disponibles. Par défaut, cinq types de modèle sont enregistrés (Anniversaire, Accueil, Congé, Merci, Désolé).

Les options suivantes sont disponibles:

- Nouveau: permet de créer un nouveau modèle multimédia.
- Écrire MMS: permet de créer un message multimédia à partir du modèle sélectionné.
- ▶ Afficher: permet d'afficher le modèle sélectionné.
- Modifier: permet de modifier le modèle sélectionné.
- Supprimer: permet de supprimer le modèle sélectionné (fonction non disponible pour les cinq modèles par défaut).

# **Album Photo**

#### Menu 5.8

(**Remarque:** Ce service n'est pas disponible dans tous les pays. Veuillez contacter votre fournisseur de service pour plus d'informations.)

Ce menu permet d'accéder à l'album média distant.

# Règlages

SMS

Menu 5.9

#### (Menu 5.9.1)

Vous pouvez configurer les options relatives aux messages texte.

- 1. **Centre SMS:** Entrez l'adresse du centre de messagerie.
- Accusé de réception: activée, cette option permet de vérifier si votre message a été correctement envoyé.
- Période de validité: ce service réseau permet de définir la durée de stockage des messages texte dans le centre de messages.
- 4. Types de messages: Texte, Voix, Fax, X.400, Email Généralement, le type de message est défini sur Texte. Vous pouvez convertir votre texte dans d'autres formats. Contactez votre fournisseur de service pour connaître la disponibilité de cette fonction.
- 5. Codage caractères: Auto/Alphabet par défaut/ Unicode.
  - Auto (par défaut): les messages composés de caractères à simple octet sont normalement codés en Alphabet par défaut (CSM7). Les messages

contenant des caractères à double octet sont automatiquement codés en Unicode (UCS2).

- Default alphabet: les messages contenant des caractères à double-octet régulier sont codés en simple octet. Notez que les caractères à double octet avec des accents peuvent éventuellement être convertis en caractères à simple octet sans accent.
- Unicode: le message est codé en double octet. Notez que votre message pourrait vous coûter le double.
- 6. Envoyer texte long par: sélectionnez un message texte long du type Plusieurs SMS ou MMS.

## MMS

#### (Menu 5.9.2)

Ce menu permet de configurer les options relatives aux messages multimédia.

 Mode Récupération: permet de définir le mode de récupération à l'aide d'un Réseau local ou d'un Réseau d'itinérance. Si vous sélectionnez Automatique, vous recevrez automatiquement les messages multimédia. Si vous sélectionnez Manuel, vous ne recevrez qu'un message de notification dans votre boîte de réception. Vous devrez ensuite décider de télécharger les messages multimédia ou non.

- Accusé de réception: permet de déterminer si vous souhaitez demander un accusé de réception au destinataire et si vous souhaitez envoyer un accusé de réception à un expéditeur.
  - Demander rapport: permet de demander un accusé de réception lors de l'envoi d'un MMS.
  - Autoriser rapport: permet de déterminer si vous souhaitez envoyer un message de confirmation de transmission pour une demande de message de confirmation de livraison.
- Confirm. lecture: permet de déterminer si vous souhaitez demander un message de confirmation de lecture à un destinataire et si vous souhaitez envoyer un message de confirmation de lecture à un expéditeur.
  - Demander rèponse: Dpermet de demander un message de confirmation de lecture lors de l'envoi d'un MMS.
  - Autoriser réponse: permet de déterminer si vous souhaitez envoyer un message de confirmation de lecture pour une demande de confirmation de lecture.

# Messages

- Messages
- Priorité: permet de sélectionner le niveau de priorité des messages (Priorité faible, Priorité normale, Priorité haute).
- 5. Période de validité: permet de configurer la période de validité d'un message lors de la transmission d'un message multimédia. Le message est enregistré sur le serveur de messages multimédia uniquement pendant la période définie.
- **6. Durée diapo:** permet de configurer la durée de chaque page lors de la rédaction du message.
- 7. Heure de rèception: permet de configurer l'heure de transmission du message au destinataire. Le centre de messagerie multimédia transmet le message une fois la période écoulée.
- 8. Centre msg multimédia: Ce menu vous permet de configurer des informations réseaux telles que MMSC et le portail WAP, en vue d'envoyer un message MMS.

La touche de fonction gauche [Options] permet d'activer, d'ajouter ou de supprimer un profil. Le nom de profil dont la case est cochée correspond à la valeur actuelle. Vous pouvez afficher et modifier le contenu du profil en mode Modification grâce à la touche de fonction droite [Modifier]. L'écran de modification s'affiche également lorsque vous créez un profil dans la section Options. Vous trouverez plus de détails sur la signification des éléments ci-dessous.

- Titre: nom du profil.
- MMSC URL: permet de saisir l'URL du centre de messagerie multimédia.
- MMS Proxy: Entrer l'adresse d'accès WAP et le numéro de port.
- Mode de connexion: permet de sélectionner un mode de connexion (TCP avec proxy, TCP sans proxy, UDP).
- ► APN: précisez le nom du point d'accès (voir les paramètres de la connexion WAP.)

Appuyez sur la touche de fonction droite [Terminé] pour enregistrer vos modifications et terminer la configuration du centre de messagerie multimédia.

## Email

#### (Menu 5.9.3)

Vous pouvez configurer les paramètres de réception et d'envoi de messages.

- Boîte Mail: permet d'accéder à Vodafone live Mail. (Remarque: Ce service n'est pas disponible dans tous les pays. Veuillez contacter votre fournisseur de service pour plus d'informations.)
- Autorisé e-mail de réponse: permet de déterminer si vous souhaitez envoyer un message de confirmation de lecture pour une demande de confirmation de lecture.
- Demander Email de rèponse: permet de demander un message de confirmation de lecture.
- 4. Récupération auto.: Vous pouvez configurer le réglage de Téléchargement auto pour récupérer automatiquement les messages du serveur de messages entrants. Lorsqu'un nouveau message arrive, une icône apparaît en haut de l'écran. Vous pouvez choisir de récupérer les messages toutes les 15 minutes, 30 minutes, 1 heure. Notez que l'utilisation de la fonctionnalité Récupération auto. peut entraîner des frais supplémentaires.
- Inclure message dans Transf.&Rèp: permet d'inclure ou non le message reçu lorsque vous transférez un message ou que vous y répondez.
- Signature: Vous pouvez définir un texte de signature à ajouter à la fin des messages. Ce texte

de signature est ajouté automatiquement ou manuellement à la fin des messages envoyés.

- 7. Priorité: permet de sélectionner le niveau de priorité des e-mails (Faible, Normale ou Haute).
- 8. Comptes Email: Vous pouvez créer et configurer un compte de messagerie, y compris un serveur de messagerie et un ID utilisateur. La touche de fonction droite [Modif.] permet de modifier le compte de messagerie sélectionné. Vous pouvez sélectionner un compte de messagerie électronique à utiliser pour envoyer un message à l'aide de la touche . La touche de fonction gauche [Options] permet de sélectionner les fonctions suivantes.
  - ► **Nouveau:** permet de créer un nouveau compte de messagerie électronique.
  - Modif.: permet de modifier le compte de messagerie sélectionné.
  - Activer: permet d'activer le compte de messagerie sélectionné.
  - Suppr: supprime un compte de messagerie électronique sélectionné. Tous les emails inclus dans le compte seront supprimés.

# Messages

## Création d'un nouveau compte e-mail

- 1. Dans les options de menu du compte e-mail, sélectionnez Nouveau.
- 2. Les éléments suivants doivent être configurés.

| Titre              | Saisissez un titre.                                                                                                    |
|--------------------|----------------------------------------------------------------------------------------------------|
| Nom utilisateur    | Saisissez le nom d'utilisateur du compte de<br>messagerie.                                                                                                   |
| Mot de passe       | Saisissez le mot de passe du compte de messagerie.                                                                                                    |
| adresse e-mail     | Saisissez l'adresse e-mail pour le courrier sortant.                                                                                                    |
| Adresse électron.  | Saisissez l'adresse e-mail pour répondre aux e-mails.                                                                                                    |
| Serv msg sortant   | Saisissez le serveur de messagerie sortant.                                                                                                    |
| Serv msg entrant   | Saisissez le serveur de messagerie entrant.                                                                                                    |
| Numéro port SMTP   | Saisissez le numéro de port du serveur de<br>messagerie. En général, le numéro SMTP (numéro<br>de port du serveur de messagerie sortant) est 25.             |
| Port serv entrant  | Saisissez le numéro de port du serveur de<br>messagerie. En général, le numéro de port du<br>serveur de messagerie entrant est 110 (POP3) ou<br>143 (IMAP4). |
| Taille récept. Max | Saisissez la taille de réception maximale pour les<br>messages entrants. La taille de réception maximale<br>autorisée est de 1 Mo.                           |

| Type de messagerie   | Sélectionnez le type de boîte de réception<br>POP3 ou IMAP4.                                                                                                    |
|----------------------|----------------------------------------------------------------------------------------------------|
| Enreg. sur serveur   | permet d'indiquer si une copie des messages doit<br>être conservée sur le serveur entrant (à l'aide de la<br>touche cor ). Quand le type de boite mail est<br>défini comme IMAP4, une copie des messages<br>toujours enregistrée dans le serveur."        |
| Enr. msg envoyé dans | indiquez si vous souhaitez enregistrer les<br>messages envoyés (quand le type de boîte mail<br>est définie comme IMAP4). Quand le type de<br>boîte mail est définie POP3, les mails envoyés<br>seront toujours enregistrés dans le téléphone.             |
| APN                  | Sélectionnez un point d'accès pour vous connecter<br>à l'Internet. Vous pouvez choisir un point d'accès<br>préconfiguré à l'aide de la touche or                                                                                                    |
| Récupération auto    | Choisissez d'activer ou non la récupération<br>automatique à l'aide de la touche os. Vous<br>pouvez définir l'intervalle de réception<br>automatique à l'aide de l'option Récupération<br>auto [Menu 5.9.3.4]. (Voir page 54.)                            |
| Authentificat SMTP   | Indiquez si le serveur de messagerie sortant<br>doit demander une authentification à l'aide de<br>la touche @w. Lorsque l'authentification<br>SMTP est activée, vous pouvez entrer le nom<br>d'utilisateur et le mot de passe<br>d'authentification SMTP. |
| Conn. Sécur. APOP    | Choisissez d'activer ou non la connexion<br>sécurisée APOP. Quand le type de boite mail est<br>IMAP4, le login de sécurité APOP est toujours<br>défini sur OFF.                                                                                           |

 Appuyez sur la touche de fonction droite [Terminé] pour terminer la configuration du compte de messagerie.

#### Modification d'un compte e-mail

- Sélectionnez un compte de messagerie dans la liste de comptes de messagerie, puis appuyez sur la touche de fonction droite [Modif.].
- Vous pouvez modifier les champs appropriés en déplaçant le curseur vers le haut ou vers le bas.
- Appuyez sur la touche de fonction droite [Terminé] pour achever la configuration du compte de messagerie.

#### Remarque

Quand vous essayez de changer le type de boîte mail, tous les emails téléchargés avant pourraient être effacés.

# Service infos

(Menu 5.9.4)

- Diffusion message: permet de définir l'état de réception.
- ► Canaux: permet d'ajouter ou de modifier les canaux.
- Langues: permet de sélectionner une langue en appuyant sur . Les messages du service info s'affichent désormais dans la langue sélectionnée.

# Message de service

(Menu 5.9.5)

Vous pouvez configurer l'option de réception de message de service.

# Mes Documents 💋

# Mes Documents

## Images

#### Menu 6.1

Le dossier Images comporte des liens intégrés permettant le téléchargement d'images à partir d'Internet et des images par défaut.

Les photos prises avec l'appareil photo sont enregistrées dans le dossier Images, dans lequel vous pouvez créer des sous-dossiers afin de les classer. Vous pouvez également enregistrer les fichiers sélectionnés en tant que GIF animés et envoyer plusieurs fichiers à d'autres personnes.

Lorsqu'un fichier est sélectionné, appuyez sur la touche de fonction gauche [Options] pour afficher les options suivantes.

- Afficher: permet de voir l'image sélectionnée.
- Créer dossier: permet de créer un dossier dans le dossier sélectionné.
- Envoyer: permet d'envoyer l'image sélectionnée par message, MMS Carte postale, e-mail ou via Bluetooth.
- Fichiers
- **Déplacer:** permet de déplacer le fichier vers un autre dossier.

- Copier: copier le fichier vers un autre dossier.
- Renommer: permet de renommer l'image.
- Modifier: permet de modifier l'image.
- Créer une animation GIF: permet de créer un fichier GIF animé à partir de plusieurs images (jusqu'à 10 fichiers d'une résolution de 176 x 220, la taille maximale d'un fichier étant de 2 Mo).
- **Info.:** permet d'afficher des informations sur le fichier image sélectionné.
- Supprimer: Permet de supprimer l'image sélectionnée.
- Sélect./Déselect.: la fonction de marquage permet d'envoyer, supprimer, déplacer et copier plusieurs fichiers.
- Écran principal: permet de définir une image en tant que thème d'écran (Mode Veille, App. sortant, Image démarrage, Image arrêt).
- Ecran externe: permet de définir une image en tant que thème de l'écran externe (Mode veille, App. sortant).
- Diaporama: permet de lancer un diaporama.
- Trier par: vous pouvez trier les fichiers par nom,

date, ou type de fichier.

- Voir liste/Voir grille: permet de voir les images sous forme de liste ou de grille.
- État mémoire: permet de voir les images sous forme de liste ou de grille.

## Sons

Menu 6.2

Le fichier de sons consiste à définir un lien afin de télécharger des sonneries et musiques comme si le fichier contenait le son par défaut et l'enregistreur de voix. Cette fonction permet de gérer, d'envoyer ou de définir des sons en tant que sonneries.

## Vidéos

Menu 6.3

Cette fonction permet de gérer ou d'envoyer des vidéos téléchargées ou capturées

Les options suivantes s'affichent lorsque vous utilisez la touche de fonction gauche [Options] dans la liste des vidéos.

- Lecture: permet de lire la vidéo.
- Créer dossier: permet de créer un dossier.
- ▶ Envoyer: permet d'envoyer l'image sélectionnée dans

un message, un e-mail ou via Bluetooth si le fichier n'est pas protégé par DRM (Digital Rights Management).

- Fichiers
  - Déplacer: permet de placer le fichier dans la mémoire du téléphone ou dans la mémoire externe.
  - Copier: permet de copier le fichier dans la mémoire du téléphone ou dans la mémoire externe.
  - Renommer: permet de renommer la vidéo.
  - **Info.:** permet d'afficher des informations sur le fichier vidéo sélectionné.
- Supprimer: permet de supprimer la vidéo sélectionnée.
- Sélect./Déselect.: la fonction de marquage permet d'envoyer, supprimer, déplacer et copier plusieurs fichiers.
- Déf. comme sonnerie: permet de définir une vidéo comme sonnerie pour les appels vocaux ou vidéos.
- Trier par: permet de trier les fichiers par date, type ou nom.
- Voir liste/Voir grille: permet de voir les fichiers vidéo sous forme de liste ou de grille.

# Mes Documents

 État mémoire: permet d'afficher l'état de la mémoire (Mémoire téléphone ou carte mémoire externe).

Utilisez la touche de fonction droite [Envoyer] pour joindre la vidéo sélectionnée à un message, un e-mail ou l'envoyer via Bluetooth.

Lorsque l'option 1. Lire est sélectionné, le clip vidéo est lu par le lecteur multimédia. Appuyez sur 🖙 au cours de la lecture pour l'interrompre (pause). Appuyez sur 💽 pour la reprendre.

Pour effectuer une capture d'écran, appuyez sur la touche de fonction droite [Capture] en cours de pause de lecture.

Pour afficher la lecture actuelle en plein écran, appuyez sur la touche de fonction droite en cours de lecture.

Pour revenir à la taille d'écran précédente, appuyez sur la touche de fonction droite en mode Plein écran.

Lorsque l'on visualise un clip vidéo dans le Lecteur Média, les options suivantes sont disponibles:

- Pause/Lire: permet de lire ou d'interrompre momentanément la lecture d'un fichier.
- Envoyer: permet d'envoyer la vidéo dans un message, un e-mail ou via Bluetooth si le fichier n'est pas protégé par DRM (Digital Rights Management).
- Accéder à la liste: permet de revenir à la liste.
- Supprimer: permet de supprimer la vidéo sélectionnée.
- Déf. comme sonnerie: permet de définir une vidéo comme sonnerie pour les appels vocaux ou vidéos.
- Affichage large: permet de visualiser la vidéo en affichage large.
- Muet/Ann. Silence: si le volume est réglé à plus de 0, le mode Silence est activé ; si le volume est

réglé sur 0, le mode Son est activé.

- Capture: permet d'enregistrer l'image apparaissant sur l'écran en cours de pause dans un fichier image (uniquement disponible en mode Pause.).
- Déf. répétition: permet de définir l'option de répétition (Aucun/Fichier actuel/Tous).
- Déplacer vers
  - Fichier précédent: permet de lire le fichier vidéo précédent.
  - Fichier suivant: permet de lire le fichier vidéo suivant.
- Info. fichier: permet de vérifier les informations relatives aux fichiers en cours de lecture (Nom de fichier, Taille, Date, Type, Durée, Protection).

## Jeux & Applications

Menu 6.4

Ce menu permet de télécharger facilement des jeux et d'autres applications. Par défaut, il contient deux dossiers: Jeux et Applications. Chaque dossier propose un lien intégré permettant de télécharger des jeux ou des applications. Notez que l'utilisation des services en ligne peut entraîner des frais supplémentaires. Vous pouvez créer un dossier à l'aide de la touche de fonction gauche [Options].

## **Données Bluetooth**

Menu 6.5

Les fichiers reçus en utilisant Bluetooth sont enregistrés dans ce dossier. Vous ne pouvez pas créer de sous-dossier dans le dossier de données Bluetooth.

Vous ne pouvez pas copier ni déplacer des fichiers qui ne sont pas gérés dans Mes Documents.Les options affichées dépendent du type de fichier sélectionné. Dans le cas d'une image, les fonctions suivantes sont prises en charge.

- Afficher/ Modifier/ Déplacer/ Copier/ Supprimer/Renommer des fichier(s).
- Sélect./Déselect. un ou tous les fichiers.
- Envoyer un fichier via MMS, e-mail ou Bluetooth s'il n'est pas protégé par DRM (Digital Rights Management).

#### Remarque

- Si les fichiers image offrent une résolution minimale de 640 x 480, vous pouvez les envoyer par Carte postale.
- Si nécessaire, vous pouvez définir une image comme thème de l'écran principal.

# Mes Documents

- Mes Documents
- Le cas échéant, démarrer ou définir un diaporama (à votre rythme, sur plein écran ou sur écran normal).
- Afficher le ou les fichiers sous forme de liste simple, détaillée ou dans une grille.
- > Trier les fichiers par nom, date ou type de fichier.
- Vérifiez l'état de la mémoire du téléphone ou de la mémoire externe.
- > Afficher les informations sur le fichier.

# **Autres fichiers**

Menu 6.6

Les fichiers de type autre qu'image, son, vidéo ou jeux/applications sont conservés dans ce dossier.

# Mémoire externe

Menu 6.7

Vous pouvez gérer plus de contenu si vous achetez une carte mémoire microSD externe en option. Reportez-vous à la section Comment utiliser une carte mémoire microSD page 20-21 pour apprendre comment insérer et retirer la carte mémoire. Vous pouvez gérer le contenu en utilisant les menus suivants, comme sur votre téléphone.

# Extras

# Alarmes

Menu 7.1

Lorsque vous programmez l'alarme, l'icône 🕅 s'affiche dans la barre des icônes. La sonnerie définie retentit à l'heure indiquée. Appuyez sur 🖳 pour arrêter l'alarme. Appuyez sur la touche de fonction droite [Répéter] et choisissez la fréquence de répétition. L'alarme s'arrête et reprend alors selon la fréquence indiquée. Vous pouvez programmer un maximum de cinq alarmes.

- Sélectionnez l'alarme à configurer dans la liste des alarmes. Si aucune alarme n'est répertoriée, appuyez sur la touche de fonction droite [Ajout.] pour ajouter une nouvelle alarme.
- Activation / Désactivation de l'alarme: programmez ou annulez l'alarme à l'aide des options d'activation ou en indiquant son heure de déclenchement.
- Saisie de l'heure du réveil: Saisissez l'heure à laquelle l'alarme doit se déclencher en indiquant l'heure et les minutes. Sélectionnez AM ou PM, options visibles si vous avez préalablement choisi le format 12 heures sur votre téléphone.
- Sélection du mode de répétition: sélectionnez un mode de répétition à l'aide de 
   ou à partir de la liste en appuyant sur oc.

- Sélection de la sonnerie: sélectionnez un type de sonnerie pour l'alarme à l'aide des touches 
   ou en ouvrant la liste à l'aide de .
- 6. Saisie du mémo: entrez le nom de l'alarme.
- 7. **Répéter:** définissez la fréquence de répétition de l'alarme.
- Une fois l'alarme réglée, appuyez sur la touche de fonction droite [Terminé].

#### Remarque

▶ L'alarme sonnera même quand le téléphone est éteint.

# Calendrier

#### Menu 7.2

## Demande d'agenda et recherche

1. Affichage par Mensuel

Vous pouvez consulter votre agenda par mois. Le curseur est positionné sur la date du jour et la date enregistrée est soulignée.

Le programme enregistré à la date sur laquelle est positionné le curseur est représenté par une icône.

Appuyez sur la touche de raccourci 💵 pour accéder

- à l'année précédente, sur la touche 🗾 pour accéder
- à l'année suivante ou sur la touche 💵 pour accéder

Extras

à la date du jour. La touche impermet d'accéder au mois précédent et la touche impermet d'accéder au mois suivant. La touche impermet le calendrier hebdomadaire et la touche impermet le calendrier mensuel. Vous pouvez passer d'un jour à un autre à l'aide des touches imp/me/

#### 2. Affichage par jour

Pour basculer vers un affichage par jour, appuyez sur la touche a dans l'affichage par mois. Vous pourez ainsi consulter votre agenda par jour. Vous pouvez accéder à l'onglet de sélection de la date à l'aide des touches (). Le résultat d'une recherche affiche le contenu résumé de l'agenda, la configuration des répétitions et la configuration de l'alarme. Vous pouvez envoyer l'agenda vers un téléphone ou un site Internet par SMS (message texte), MMS (message multimédia), e-mail ou via Bluetooth.

### 3. Affichage détaillé

Vous pouvez consulter un agenda détaillé, c'est-à-dire l'intégralité du contenu de l'agenda configuré par l'utilisateur. Vous pouvez envoyer l'agenda vers un téléphone ou un site Internet par SMS (message texte), MMS (message multimédia), e-mail ou via Bluetooth.

#### Programme de recherche

Vous pouvez ajouter un agenda. Vous pouvez configurer les dates de début et de fin, les heures de début et de fin, le contenu, le type d'agenda, la fréquence de répétition et l'alarme définis pour l'agenda.

- Types d'agenda: Rendez-vous, Evénement, Anniversaire, Autres.
- Options de répétition configurables: Une fois, Chaque jour, Hebdomadaire, Mensuel, Annuel, Param utilisateur.
- Options d'alarme configurables: Pas d'alarme, À l'heure, 15 min avant, 30 min avant, 1 h avant, 1 jour avant, 3 jours avant, 1 semaine avant.

#### Supprimer

## 1. Supprimer l'agenda arrivé à échéance

Cette fonction permet de supprimer tous les agendas arrivés à échéance.

## 2. Tout supprimer

Cette fonction permet de supprimer tous les agendas enregistrés.

#### Déf. Congé

Cette fonction permet de configurer ou de réinitialiser les congés de l'utilisateur. Appuyez sur la touche de fonction gauche [Options], puis sélectionnez Définir les congés. La date sélectionnée apparaît en rouge.

Pour réinitialiser les congés, appuyez sur la touche de fonction gauche [Options] et choisissez Réinitialiser congé.

#### Notification d'agenda

Si l'utilisateur a configuré le paramètre alarme, l'alarme définie sonnera. Si le moment de la notification doit précéder le début du programme, vous pouvez régler l'alarme à nouveau.

## Tâches

#### Menu 7.3

Vous pouvez consulter, modifier et ajouter des tâches. Les tâches sont affichées par ordre chronologique. Les tâches effectuées ou en attente sont affichées de manière différente.

#### Ajouter nouveau

Pour ajouter une tâche, appuyez sur la touche de fonction droite [Ajout.] sur l'écran de gestion de la liste des

tâches. Entrez ensuite la date, la description et la priorité de la tâche.

Une fois les données saisies, appuyez sur la touche de fonction droite [Terminé] pour enregistrer la nouvelle tâche.

#### Vue détaillée et modification

Pour consulter le contenu détaillé des tâches, placez le curseur sur un élément de la liste des tâches et appuyez sur . La touche de fonction gauche [Options] permet de modifier et de supprimer une tâche. Vous pouvez également supprimer simultanément plusieurs tâches ou toutes les tâches à l'aide de l'option Sélect./Déselect. marquer.

#### Définition de l'état d'une tâche

Les tâches définies comme terminées s'affichent sous les tâches non terminées de la liste des tâches. Pour faire passer une tâche de l'état Terminé à l'état Non terminé, sélectionnez Option.

## Mémo

Grâce à la fonction de gestion des mémos, vous pouvez consulter et gérer le contenu des mémos enregistrés et ajouter d'autres mémos.

# Extras

Extras

Pour ajouter un nouveau mémo, appuyez sur la touche de fonction droite [Ajout.]. Vous pouvez saisir des symboles utiles. Vous pouvez enregistrer et ajouter le contenu du mémo actuel à la liste en appuyant sur la touche de fonction droite [Terminé].

#### Modifier et Supprimer un mémo

Placez le curseur sur un mémo et appuyez sur 📼 pour consulter l'intégralité de son contenu. Cette fonction affiche tout le contenu du mémo. La touche de fonction gauche [Options] permet de modifier ou de supprimer le contenu d'un mémo. Pour revenir à l'écran de gestion des mémos, appuyez sur la touche 🗾 . Vous pouvez sélectionner tout ou partie des mémos à l'aide de l'option Marquer/Annuler marquer, puis les supprimer en appuyant sur la touche de fonction droite [Suppr].

# Calculatrice

Menu 7.5

La fonction Calculatrice permet d'effectuer des additions, des soustractions, des multiplications et des divisions, ainsi que des opérations scientifiques.

- 1. Appuyez sur la touche de fonction gauche [Fonct.].
- 2. Sélectionnez la fonction appropriée.

Saisissez les chiffres à l'aide des touches numériques et les opérateurs à l'aide de les les des les des des les des les des les des les des les des des des l

Lorsqu'un résultat est affiché à l'écran, appuyez sur une touche numérique pour l'effacer. Vous pouvez alors effectuer un nouveau calcul, même si vous n'avez pas appuyé sur la touche de fonction droite [AC]. Lorsqu'un résultat est affiché à l'écran, appuyez sur un symbole pour l'enregistrer en l'associant à ce symbole; vous pouvez ensuite poursuivre le calcul.

# Convertisseur

#### Menu 7.6

À partir de ce menu, les utilisateurs peuvent Convertir les devises, la surface, la longueur, le poids, la température, le volume et la vitesse.

## Devise

(Menu 7.6.1)

1. Sélectionnez le menu Devise.

- 2. Les utilisateurs peuvent définir un taux de change en utilisant [Changer taux].
- Vous pouvez indiquer des taux de change pour six devises maximum. Appuyez ensuite sur [Terminé]. Vous pouvez alors convertir un montant d'une devise en une autre.
- 4. Vous pouvez consulter jusqu'à 6 devises.
- 5. Appuyez sur [Réinitialiser] pour effacer le champ d'entrée actuel, puis placez-y le curseur.
- Pour quitter la fonction de conversion des devises, appuyez sur la touche [Précédent].

## Surface

#### (Menu 7.6.2)

- 1. Sélectionnez le menu Surface.
- 2. Sélectionnez l'unité à convertir en utilisant [Unité].
- 3. Entrez l'unité standard et la valeur convertie s'affiche.
- Appuyez sur [Réinit.] pour effacer le champ d'entrée actuel, puis placez-y le curseur.
- 5. Pour quitter la fonction de conversion de surface, appuyez sur la touche [Précédent].

## Longueur

- 1. Sélectionnez le menu Longueur.
- 2. Sélectionnez l'unité à convertir en utilisant [Unité].
- 3. Entrez l'unité standard et la valeur convertie s'affiche.
- Appuyez sur [Réinit.] pour effacer le champ d'entrée actuel, puis placez-y le curseur.
- 5. Pour quitter la fonction de conversion de longueur, appuyez sur la touche [Précédent].

## Poids

- 1. Sélectionnez le menu Poids.
- 2. Sélectionnez l'unité à convertir en utilisant [Unité].
- 3. Entrez l'unité standard et la valeur convertie s'affiche.
- 4. Appuyez sur [Réinit.] pour effacer le champ d'entrée actuel, puis placez-y le curseur.
- 5. Pour quitter la fonction de conversion de poids, appuyez sur la touche [Précédent].

## (Menu 7.6.4)

(Menu 7.6.3)

# Extras

Extras

## Température

(Menu 7.6.5)

- 1. Sélectionnez le menu Température.
- 2. Entrez l'unité standard et la valeur convertie s'affiche.
- 3. Appuyez sur [Réinit.] pour effacer le champ d'entrée actuel, puis placez-y le curseur.
- Pour quitter la fonction de conversion de température, appuyez sur la touche [Précédent].
- 5. Insérez le symbole [-] pour saisir des valeurs négatives.

## Volume

(Menu 7.6.6)

(Menu 7.6.7)

- 1. Sélectionnez le menu Volume.
- 2. Sélectionnez l'unité à convertir en utilisant [Unité].
- 3. Entrez l'unité standard et la valeur convertie s'affiche.
- 4. Appuyez sur [Réinit.] pour effacer le champ d'entrée actuel, puis placez-y le curseur.
- Pour quitter la fonction de conversion de volume, appuyez sur la touche [Précédent].

## Vitesse

1. Sélectionnez le menu Vitesse.

- 2. Sélectionnez l'unité à convertir, en utilisant [Unité].
- 3. Entrez l'unité standard et la valeur convertie s'affiche.
- Appuyez sur [Réinit.] pour effacer le champ d'entrée actuel, puis placez-y le curseur.
- Pour quitter la fonction de conversion de vitesse, appuyez sur la touche [Précédent].

# **Fuseaux horaires**

#### Menu 7.7

La fonction Fuseau horaire fournit des informations horaires sur les principales villes du monde. Vous pouvez consulter l'heure d'un pays ou d'une ville à l'aide des touches (). La touche de fonction droite [Accueil] permet de définir une ville de référence.

# Enregistreur vocal

#### Menu 7.8

- 1. Appuyez sur la touche de fonction gauche [Options] pour afficher la liste d'options avant enregistrement.
- 2. Passez à l'option de menu choisie à l'aide des touches
  - Qualité: choisissez une qualité d'enregistrement parmi les options super fine, Avancé et Général.

- Durée: Vous pouvez définir la durée d'enregistrement sur Taille du msg. MMS, 30 sec ou 1 min.
- nouvel enregistrement: sélectionnez ce menu pour commencer l'enregistrement d'un nouveau fichier.
- Mes Documents: ouvrez le dossier Mémo vocal dans Mes Documents.
- Appuyez sur or pour commencer l'enregistrement. Une fois l'enregistrement lancé, sa durée s'affiche sur l'écran. Pour annuler l'enregistrement, appuyez sur la touche de fonction droite [Annuler].
- 4. Une fois l'enregistrement terminé, appuyez sur pour quitter cette fonction. Le fichier enregistré est automatiquement stocké dans le dossier Mémo vocal de Mes Documents.
- Si aucun enregistrement n'est en cours, appuyez sur la touche ou pour lancer l'enregistrement d'un nouveau fichier.

Une fois l'enregistrement terminé, appuyez sur la touche de fonction droite [Envoi] pour envoyer un fichier enregistré.

Sélectionnez la modalité d'envoi (Message, E-mail ou Bluetooth) à l'aide des touches / et confirmez avec .

- Appuyez sur la touche de fonction gauche pour sélectionner différentes options disponibles après l'enregistrement vocal.
- 7. Sélectionnez un menu à l'aide des touches / 🛩 et confirmez avec 💌 .
  - Supprimer: sélectionnez ce menu pour supprimer un fichier enregistré.
  - nouvel enregistrement: sélectionnez ce menu pour lancer un nouvel enregistrement vocal.
  - Envoi: sélectionnez cette option pour envoyer un fichier enregistré. Choisissez Message, E-mail ou Bluetooth à l'aide de / / et confirmez avec .
  - Déf. comme sonnerie: vous pouvez envoyer le fichier enregistré en tant que Sonnerie appel vocal, Sonnerie appel visio, Son démarrage ou Son arrêt.
  - Mes Documents: ouvrez le dossier Mémo vocal dans Mes Documents.
- Appuyez sur la touche de fonction droite pour refermer la fenêtre du sous-menu.

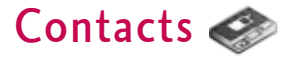

## Nouveau

#### Menu 8.1

Vous pouvez enregistrer un nouveau contact. Dans les informations relatives au contact, vous pouvez saisir son nom, ses numéros de téléphone, ses adresses e-mail, l'assigner à des groupes et lui affecter un avatar ou une image, ou encore définir une sonnerie, une URL de page d'accueil et saisir le nom de sa société, son poste, son adresse professionnelle et un mémo. Vous pouvez saisir et gérer des adresses de contacts selon l'utilisation de la mémoire.

## Liste de contacts

Menu 8.2

Fonction de recherche de l'adresse des contacts. Par défaut, la recherche s'effectue sur la base d'un nom. La méthode de recherche et les résultats obtenus s'affichent dans la fenêtre Rechercher. Vous pouvez passer un appel téléphonique ou envoyer un message au numéro de téléphone sélectionné.

Vous pouvez effectuer une recherche à partir d'un numéro de téléphone, d'une adresse e-mail ou des informations du groupe.

## Groupes

Menu 8.3

Ce menu permet de gérer les données des groupes (stockées dans la mémoire du téléphone ou sur la carte USIM). La mémoire du téléphone contient 4 groupes par défaut : Famille, Amis, Collègues et Ecole. Vous pouvez ajouter, modifier ou supprimer des groupes. Un appel en provenance d'un numéro auquel aucune sonnerie particulière n'est attribuée est associé à la sonnerie attribuée au groupe auquel le numéro appartient.

# Numéros abrégés

Menu 8.4

Ce menu permet de gérer les numéros abrégés. Les numéros abrégés sont associés aux touches numérotées de 2 à 9.

Il est possible d'associer à un numéro abrégé jusqu'à 5 numéros d'une adresse de contact donnée. Vous pouvez également configurer plusieurs numéros abrégés pour une seule adresse de contact.

## Numéro de service

Menu 8.5

Vous pouvez afficher la liste des numéros de services téléphoniques (Service Dialling Numbers, SDN) fournis par votre opérateur réseau (si cette fonction est prise en

69

charge par votre carte USIM), comme les numéros d'urgence et de boîtes vocales, ainsi que les renseignements. Une fois le numéro de service sélectionné, appuyez sur la touche

# Numéro personnel

Menu 8.6

Permet d'afficher votre numéro de téléphone sur la carte USIM. Vous pouvez enregistrer jusqu'à 4 numéros personnels sur la carte USIM.

# Réglages

Menu 8.7

## Voir Contacts de

(Menu 8.7.1)

Sélectionnez les données de contact à afficher. Vous pouvez les extraire de la mémoire du téléphone, de la carte USIM ou des deux. Tout est l'option par défaut.

## Aff. Image/ Avatar

(Menu 8.7.2)

(Menu 8.7.3)

Permet d'afficher ou non l'image/avatar.

## Synchroniser contact

(**Remarque:** Ce service n'est pas disponible dans tous les pays. Veuillez contacter votre fournisseur de service pour plus d'informations.)

Vous pouvez synchroniser les données de contact entre le téléphone et un serveur.

## Tout copier

(Menu 8.7.4)

Vous pouvez copier les adresses de contact de la mémoire du téléphone vers la carte USIM ou de la carte USIM vers la mémoire du téléphone. Vous pouvez copier les éléments sélectionnés uniquement ou la totalité des éléments.

## Tout déplacer

Vous pouvez déplacer les adresses de contact de la mémoire du téléphone vers la carte USIM ou de la carte USIM vers la mémoire du téléphone. Vous pouvez déplacer tous les éléments simultanément ou un par un.

## Effacer tout

(Menu 8.7.6)

(Menu 8.7.5)

Permet d'effacer les adresses de contact. Vous pouvez supprimer une adresse de contact enregistrée dans la mémoire du téléphone portable ou dans la mémoire de la carte USIM.

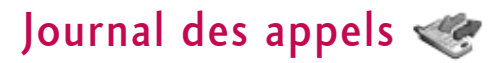

Vous pouvez consulter la liste des appels manqués, des appels reçus et des numéros composés uniquement si le réseau prend en charge le service CLI (Calling Line Identification, identification de la ligne appelante) dans la zone de couverture.

Le numéro et le nom (si disponibles) s'affichent tous deux avec la date et l'heure de l'appel. Vous pouvez également consulter la durée des appels.

# Tous les appels

Menu 9.1

Ce menu permet d'afficher tous les enregistrements d'appels manqués, reçus et composés. Vous pouvez émettre un appel ou envoyer un message au numéro que vous avez sélectionné dans les enregistrements. Vous pouvez également enregistrer le numéro dans les Contacts.

# Appels émis

Menu 9.2

Ce menu vous permet d'afficher les enregistrements des appels composés, d'émettre un appel, d'envoyer un message et d'enregistrer le numéro dans vos Contacts.

# Appels reçus

Menu 9.3

Ce menu vous permet d'afficher les enregistrements des appels reçus, d'émettre un appel, d'envoyer un message et d'enregistrer le numéro dans vos Contacts.

# Appels manqués

Menu 9.4

Ce menu permet d'afficher les enregistrements des appels manqués, d'émettre un appel, d'envoyer un message et d'enregistrer le numéro dans vos Contacts.

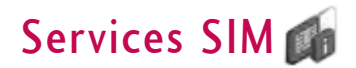

Ce menu (Menu \*) peut varier selon que les services SAT (USIM Application Toolkit) sont pris en charge ou non par la carte USIM.

Si la carte USIM prend en charge les services SAT, ce menu correspond au nom de service spécifique de l'opérateur stocké sur la carte USIM, par exemple « Spécial ». Dans ce cas, reportez-vous aux informations fournies avec votre carte USIM pour en apprendre davantage sur l'utilisation des options associées.

Si la carte USIM ne prend pas en charge les services SAT, ce menu correspond aux Alarmes. Concernant la fonction Alarmes, reportez-vous à la page 61.
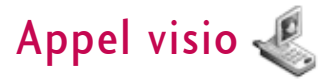

Ce menu permet de passer un appel vidéo.

- 1. Saisissez le numéro du destinataire.
  - ▶ Vous pouvez directement saisir le numéro.
  - Vous pouvez sélectionner le numéro dans vos contacts à l'aide de la touche de fonction gauche [Contacts].
  - Vous pouvez rechercher le numéro dans les journaux d'appel en appuyant sur (Appels).
- Appuyez sur la touche de fonction droite [Visio] pour émettre l'appel vidéo.

### Au cours d'un appel vidéo

Pendant un appel vidéo, l'écran affiche le nom du contact et la durée de l'appel, ainsi que l'image du contact, le volume, le panneau de configuration de la vidéo et votre image.

Vous pouvez accéder aux menus suivants en appuyant sur la touche de fonction gauche [Options].

- ▶ Muet/Ann. Silence
- ▶ Ht-parleur activé/désact.

- Appel par Bluetooth/téléphone (Quand l'oreillette Bluetooth est connectée)
- Mode Privé/ Mode Affichage
- ► Attente/Reprise
- ▶ Capturer
- Afficher n° de l'exp.
- Réglages
- Déconn.app.

## Appel vidéo entrant

Lorsque vous recevez un appel vidéo, les détails de l'appelant s'affichent comme suit.

- Image/Animation: affiche l'ID de l'image, l'image configurée dans vos contacts ou l'animation par défaut pour un appel entrant.
- Nom et numéro de l'appelant: affiche le numéro de l'appelant. Si le numéro est enregistré dans vos contacts, le nom de l'appelant s'affiche.

Le paramètre d'animation et d'ID de l'image est utilisé pour Contacts, Sonnerie de groupe (fichier vidéo utilisé) et Profils (fichier vidéo utilisé). Vous pouvez également définir un son pour l'appel vidéo entrant. Ce réglage est utilisé pour Contacts, Sonnerie de groupe, Profils.

Vous pouvez accepter l'appel en appuyant sur la touche de fonction gauche [Accepter].

Vous pouvez désactiver la sonnerie de l'appel entrant à l'aide de la touche de fonction droite [Silencieux]. Vous pouvez passez en mode silencieux par appuie prolongé sur sut situé sur le côté gauche du téléphone.

Le cas échéant, la touche de fonction droite [Rejeter] permet de refuser l'appel.

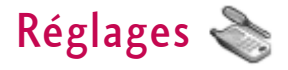

## Téléphone

Menu #.1

## Profils

(Menu #.1.1)

Pour chaque profil, vous pouvez choisir de signaler les appels entrants par une tonalité sonnerie ou par le mode Vibreur. Vous pouvez également définir le son et le volume des sonneries, des bips de touches, ainsi que des effets sonores. Les profils proposés sont [Général], [Silencieux], [Vibreur seul], [Extérieur], [Kit piéton], [Personnalisé 1], [Personnalisé 2] et [Personnalisé 3]. Choisissez un profil, puis appuyez sur configuration, appuyez sur la touche de fonction gauche [Options], puis sélectionnez le menu Modifier pour le profil [Général], [Extérieur], [Kit piéton], [Personnalisé 1], [Personnalisé 2] ou [Personnalisé 3]. La liste des options disponibles varie en fonction de chaque profil.

#### Alerte de

Cette option détermine le mode de notification des appels entrants.Vous pouvez choisir entre [Sonnerie], [Vibreur], [Silencieux], [Sonnerie et vibreur], [Sonnerie puis vibreur], [Vibreur et sonnerie max.].

#### Son. appel vocal

Cette fonction permet de choisir une sonnerie pour les

appels vocaux entrants.

### Sonnerie appel visio

Cette fonction permet de choisir une sonnerie pour les appels vidéos entrants.

#### Volume

Cette fonction permet de régler le volume de la sonnerie.

#### Alerte message

Cette fonction permet de définir la fréquence de l'alerte d'arrivée de messages non lus.

#### Sonnerie message

Cette fonction permet de choisir l'un de vos fichiers personnels ou un fichier par défaut comme sonnerie indiquant la réception d'un message.

#### **Bip touches**

Cette fonction permet de choisir la tonalité des bips de touches.

### Vol. bip touch.

Cette fonction permet de définir le volume des bips de touches (7 niveaux disponibles).

(Menu #.1.2)

#### Mélodie clapet

Sélectionnez le son émis par le téléphone à l'ouverture/fermeture du clapet.

#### Effet sonore

Cette fonction permet de définir le son émis par le téléphone lors de la confirmation des actions.

#### Son démarrage

Cette fonction permet de définir la tonalité émise par le téléphone au démarrage.

#### Sélect. son démarrage

Cette fonction permet de sélectionner le fichier audio lu par le téléphone au démarrage.

#### Son arrêt

Cette fonction permet de définir la tonalité de mise hors tension du téléphone.

#### Sélect. arrêt son

Cette fonction permet de sélectionner le fichier lu par le téléphone au moment de sa mise hors tension.

## Date & Heure

Même si l'heure actuelle est configurée automatiquement lorsque le téléphone est enregistré sur le réseau, les utilisateurs peuvent configurer directement la date et l'heure via le menu Date et heure. L'heure configurée par l'utilisateur n'est valide que lorsque le téléphone est en marche.

#### Heure

- Sélectionnez l'élément Heure dans la liste Date et heure, puis appuyez sur □K .
- Passez au champ souhaité, Heure, Minute ou am/pm en utilisant les touches de navigation. (une fois l'option Format heure définie sur 12 heures)
- 3. Saisissez l'Heure et les Minutes à l'aide des touches numériques.
- 4. Choisissez le format de l'heure à l'aide des touches
- 5. Appuyez sur la touche Terminé pour régler l'heure selon les valeurs spécifiées.
- 6. Appuyez sur la touche de fonction droite [Terminé] pour régler l'heure selon les valeurs spécifiées.

#### Date

- 1. Sélectionnez l'élément Date dans la liste Date et heure, puis appuyez sur 🔍 .
- 2. Choisissez le format de la date à l'aide des touches (/).
- Saisissez le Jour, le Mois et l'Année à l'aide des touches numériques.
- Appuyez sur la touche de fonction droite [Terminé] pour régler la date selon les valeurs spécifiées.

#### Ajust.auto.date/heure.

Si cette option est activée, la date et l'heure sont mises à jour automatiquement en fonction du fuseau horaire. Si l'option Confirmer est sélectionnée, vous devez confirmer la mise à jour pour que celle-ci prenne effet.

#### Heure d'été

Ce menu permet d'activer ou non la fonction d'heure d'été. Vous pouvez régler la variation de l'heure d'été sur 1 ou 2 heures en fonction de votre ville.

### Langue

(Menu #.1.3)

Choisissez ici la langue de l'affichage. Vous pouvez choisir l'option Automatique pour que la langue du téléphone s'adapte à celle prise en charge par la carte USIM.

## Sécurité

#### (Menu #.1.4)

#### Demande code PIN

Lorsque cette option est définie sur **Activé**, vous êtes invité à saisir le code PIN chaque fois que vous allumez le téléphone.

#### Remarque

- ► Appuyez sur C dans la fenêtre de saisie du code PIN pour revenir à l'étape précédente.
- La saisie de trois codes PIN incorrects annule la validité du code PIN. Dans ce cas, vous devez entrer le code PUK (Déverrouiller PIN) pour configurer de nouveau le code PIN.
- Vous pouvez saisir jusqu'à 10 fois le code PUK.(Remarque : après 10 tentatives infructueuses, la carte USIM se bloque et vous devez la remplacer.)
- Si les paramètres de l'opérateur ne permettent pas de désactiver la demande de code PIN, vous ne pouvez pas sélectionner cette option de menu.

#### Verrouillage tél.

Vous pouvez verrouiller votre téléphone. Les quatre fonctions de verrouillage suivantes sont disponibles :

Lors de la mise en service: verrouille le téléphone à chaque fois qu'il est allumé.

Si l'USIM est changé: lorsque la carte USIM du téléphone est changée.

Immédiat: verrouille le téléphone immédiatement.

Aucun: désactive la fonction de verrouillage.

Vous êtes invité à saisir votre code de sécurité pour confirmer la sélection.

 Pour déverrouiller le téléphone, vous devez saisir le code de sécurité.

#### Changer codes

Vous pouvez changer les codes PIN et PIN2, le mot de passe du téléphone portable et le mot de passe d'exclusion d'appels.

#### Code PIN

Le code PIN (Personal Identification Number) est un code confidentiel qui permet de bloquer les utilisateurs non identifiés.

### Procédure de modification du code PIN

- 1. Sélectionnez « Code PIN » dans la liste « Changer code », puis appuyez sur 🔍
- 2. Saisissez le code PIN actuel, puis appuyez sur 📧.
- 3. Saisissez le nouveau PIN, puis appuyez sur 🚥 .
- 4. Saisissez le nouveau PIN une seconde fois, puis appuyez sur 🔍.
  - Lorsque le code PIN diffère de celui entré à l'étape
    3, la procédure reprend à l'étape
- Si le code PIN a été modifié, le message Modifié apparaît. Si, à l'étape 2, vous avez saisi un code PIN erroné, vous serez renvoyé au début de cette étape et vous aurez utilisé une tentative.
- 6. Appuyez sur c dans la fenêtre de saisie du code PIN pour revenir à l'étape précédente.

#### Remarque

La saisie de 3 codes PIN incorrects annule la validité du code PIN. Dans ce cas, vous devez entrer le code PUK (PIN Unblock Key) pour configurer de nouveau le code PIN. Vous pouvez saisir jusqu'à 10 fois le code PUK. (Remarque : après 10 tentatives infructueuses, la carte USIM se bloque et vous devez la remplacer.)

code PIN. La saisie de 3 codes PIN2 incorrects annule la validité du code PIN2. Dans ce cas, vous devez saisir le code PUK2 pour avoir à nouveau accès au code PIN2. Vous pouvez saisir jusqu'à 10 fois le code PUK2, de même que pour le code PUK1. La saisie de 10 codes PUK2 incorrects annule la validité du code PIN2.

#### Code de sécurité

Le code de sécurité permet de modifier le mot de passe du téléphone portable. Le nombre de tentatives de saisie du code de sécurité n'est pas limité, contrairement aux codes PIN et PIN2.

## Économie d'énergie

(Menu #.1.5)

Choisissez d'activer ou non le mode d'économie d'énergie.

## État mémoire

(Menu #.1.6)

### Mémoire utilisateur

Cette fonction affiche l'état de la mémoire du téléphone portable. Elle peut prendre quelques instants car elle analyse l'ensemble du système de fichiers afin d'établir des statistiques.

### Mém réservée utilisat.

Cette fonction permet d'afficher l'état de la mémoire réservée à l'utilisateur. Elle indique généralement l'espace mémoire dédié aux SMS, aux contacts, au calendrier, aux tâches et aux mémos. Elle indique clairement la quantité de mémoire utilisée par chaque élément par rapport à la mémoire totale.

#### Mémoire USIM

Cette fonction affiche l'état de la mémoire utilisateur de la carte USIM.

#### Mémoire externe

Cette fonction affiche l'état de la mémoire utilisateur de la carte externe. Cette fonction affiche la quantité de mémoire utilisée et disponible restante.

#### Formater mémoire externe

Cette fonction permet de formater la mémoire externe.

## Infos téléphone

(Menu #.1.7)

Cette fonction affiche le numéro de téléphone de la carte USIM, le nom du modèle et la version logicielle du téléphone portable.

## Réinit. réglages

(Menu #.1.8)

#### Effacer mémoire

Cette fonction permet d'effacer la mémoire. Vous êtes invité à entrer votre code de sécurité.

- Contenu du téléphone: permet de supprimer tous les contenus multimédia téléchargés.
- Infos personnelles du téléphone: permet de supprimer toutes les informations personnelles, notamment les messages et e-mails reçus.

#### Paramètre par défaut

Permet de réinitialiser la configuration par défaut de votre téléphone. Vous êtes invité à entrer votre code de sécurité.

## Paramètres d'affichage Menu #.2

Ce menu vous permet de personnaliser les options d'affichage des écrans et de l'ensemble de l'interface graphique des menus.

## Écran principal

(Menu #.2.1)

Vous pouvez définir le thème de l'écran à afficher sur l'écran principal.

#### Mode veille

- Fond d'écran: Vous pouvez sélectionner une image à afficher sur l'écran principal.
- Afficher éléments: Vous pouvez sélectionner les éléments à afficher à l'écran : Calendier+Horloge, Calendrier, Horloge, Horloge double.

#### Appel sortant

Vous pouvez sélectionner l'image à afficher lors de la composition d'un numéro.

#### Image démarrage

Vous pouvez sélectionner l'image à afficher lorsque le téléphone est allumé.

#### Image arrêt

Vous pouvez sélectionner l'image à afficher lorsque le téléphone est éteint.

## Thème

(Menu #.2.2)

Cette option permet de sélectionner un thème : Normal ou Extrême.

## Style de menu

(Menu #.2.3)

Vous pouvez également sélectionner le style de menu de votre choix entre Style grille et Style de un par un.

## Police

(Menu #.2.4)

Vous pouvez définir le style de police, la taille de police et la couleur des numéros à l'aide de  $\checkmark$ .

## Ecran externe

(Menu #.2.5)

Cette option permet de définir un fond d'écran pour l'écran externe.

- Mode veille: permet de sélectionner un fond d'écran et un type d'horloge pour l'écran de veille.
- Appel sortant: permet de sélectionner le fichier image qui s'affichera lors de l'émission d'un appel.

## Rétroéclairage

#### (Menu #.2.6)

Vous pouvez définir séparément la durée du rétroéclairage de l'écran principal et du clavier.

## Message de bienvenue

(Menu #.2.7)

Après avoir sélectionné Activer, vous pouvez rédiger un message d'accueil.

## Java

#### Menu #.3

#### Activation d'un profil

- 1. Déplacez le curseur jusqu'au profil que vous souhaitez activer.
- Appuyez sur ou sélectionnez Activer dans le menu Options.

#### Ajout d'un nouveau profil

1. Sélectionnez Nouveau dans le menu Options. Les éléments suivants doivent être configurés.

| Nom du service        | Saisissez un nom de compte pour le profil.                                                                                                    |
|-----------------------|----------------------------------------------------------------------------------------------------|
| Mode de connexion     | Sélectionnez un mode de connexion dans<br>la liste (l'option par défaut est « TCP avec<br>proxy »).                                                       |
| Adresse IP            | Saisissez l'adresse IP de la passerelle WAP<br>fournie par l'opérateur (par exemple, 195.<br>115. 025. 129)                                               |
| Port de serveur proxy | Les détails du port sont fournis par<br>l'opérateur et varient selon le mode de<br>connexion.                                                             |
| Point d'accès         | Sélectionnez un point d'accès dans la liste.<br>(Pour en savoir plus sur l'ajout ou la<br>modification de point d'accès, reportez-vous à<br>la page 109.) |

2. Enregistrez les modifications de configuration à l'aide de la touche de fonction droite [Terminé].

Vous pouvez modifier ou supprimer un profil en sélectionnant Modifier ou Supprimer dans le menu Options.

## Messages

Menu #.4

Pour plus d'informations, reportez-vous à la page 50.

## Appel

Menu #.5

(Menu #.5.1)

## Duree d' appel

Vous pouvez visualiser les durées d'appel par type d'appel. Appuyez sur la touche de fonction gauche [Options] pour choisir une initialisation partielle ou complète. De même, appuyez sur la touche de fonction droite [Effacer] pour initialiser un type de durée sélectionné. Votre code de sécurité vous est demandé lors de l'initialisation.

Les options de minuterie disponibles sont les suivantes:

► **Dernier appel:** Affiche la durée du dernier appel en heure / minute / seconde.

- > Appels reçus: Affiche la durée des appels entrants.
- ▶ Appels émis: Affiche la durée des appels sortants.
- Tous les appels: Affiche la durée totale de tous les appels.

## Interdiction d'appels

(Menu #.5.2)

Il existe plusieurs menus consacrés à l'interdiction des appels vocaux et vidéo.

Les sous-menus suivants sont disponibles : Appels vocaux, Téléphonie vidéo et Désact. tout les appels. Les menus Appels vocaux et Appels visio, Désact.tout les appels.

Le menu Tous les appels sortants empêche la numérotation de tous les appels sortants, le menu Vers international empêche la numérotation des appels internationaux sortants et le menu Vers inter. sauf pays d'origine empêche la numérotation des appels internationaux sortants sauf vers la destination du pays PLMN (Public Land Mobile Network - Réseau mobile public terrestre) d'origine. Le menu Tous entrants rejette les appels entrants et le menu Appels entrants quand à l'étranger rejette les appels reçus hors France.

#### Appels vocaux

#### Appels visio

#### Tous les appels sortants

- Sélectionnez I pour recevoir le mot de passe d'exclusion de l'utilisateur et ainsi activer le service d'exclusion sur le réseau. Un message et une animation apparaissent. Lorsque vous obtenez la réponse du réseau, le résultat de l'opération s'affiche.
- 2. La sélection du menu Options active le menu Appels sortants. Sélectionnez le menu Options dans les menus des fonctions du menu inférieur. Les menus Désactiver, Activer, Désactiver tout, Voir état, et Modifier mot de passe. Sélectionnez le menu Activer pour recevoir le mot de passe d'exclusion de l'utilisateur et activer le service d'exclusion sur le réseau.

Le menu Désactiver annule le service d'exclusion une fois le mot de passe d'exclusion de l'utilisateur saisi. Le menu Tout désactiver annule tous les services d'exclusion configurés sur le réseau une fois le mot de passe d'exclusion de l'utilisateur saisi. Le menu Afficher état permet de visualiser la configuration réseau actuelle. Si vous sélectionnez le menu Afficher

(Menu #.5.3)

état, un message et une animation apparaissent, puis le résultat de l'opération lorsque vous obtenez la réponse du réseau. Le menu Modifier mot de passe permet aux utilisateurs de modifier le mot de passe actuel d'exclusion.

#### Vers international

- Sélectionnez la touche or pour que la fonction utilise les paramètres du menu Appels sortants.
- Lorsque le menu Options est sélectionné, le menu Appels internationaux est activé. Il fonctionne de la même manière que le menu Appels sortants.

#### Appels internationaux sortants sauf pays d'origine

- Sélectionnez la touche or pour que la fonction utilise les paramètres du menu Appels sortants.
- Lorsque le menu Options est sélectionné le menu International sauf pays d'origine est activé. Cette fonction est identique à celle du menu Appels sortants.

#### Tous entrants

1. Sélectionnez la touche on pour que la fonction utilise les paramètres du menu Appels sortants.

 Lorsque le menu Options est sélectionné, le menu Appels entrants est activé. Il fonctionne de la même manière que le menu Appels sortants.

#### Entrants quand à l'étranger

- 1. Sélectionnez la touche on pour que la fonction utilise les paramètres du menu Appels sortants.
- Lorsque le menu Options est sélectionné, le menu Appels entrants est activé lorsque vous vous trouvez dans le menu Quand à l'étranger. Il fonctionne de la même manière que le menu Appels sortants.

## **Restriction d'appels**

- Numéros abrégés activé/désactivé: choisissez d'activer ou non la fonction de numérotation abrégée. Pour cela, vous devez saisir le code PIN.
- liste de n° restreint: Affiche la liste actuelle des numéros abrégés. Vous pouvez modifier, ajouter ou supprimer des numéros fixes. Pour modifier la liste, vous devez saisir le code PIN2. Les données de configuration sont enregistrées sur la carte USIM. Les informations enregistrées sur la carte USIM sont utilisées lorsque la configuration de numérotation abrégée limite les appels sortants.

## Volume des données

(Menu #.5.4)

Ce menu permet de vérifier les volumes envoyés, reçus et tous les volumes de données transférés. (Volume de données transférées à travers la connection TE est exclu du calcul.)

Appuyez sur la touche de fonction gauche [Options] pour choisir une initialisation partielle ou complète. De même, la touche de fonction droite [Effacer] permet d'initialiser le type de volume sélectionné. Votre code de sécurité vous est demandé lors de l'initialisation.

## Coût appel

(Menu #.5.5)

- 1. Cette fonction affiche le coût du dernier appel et de tous les appels.
- 2. Pour l'initialiser, appuyez sur la touche de fonction droite [Effacer] et saisissez le code PIN2.
- Vous pouvez sélectionner Unité ou Devise dans les paramètres de coût d'appel. Selon le paramètre sélectionné, le coût d'appel s'affiche pendant l'appel (si la carte USIM et le réseau prennent en charge l'indication du coût).
- 4. Lors de la configuration de l'option Définir limite,

sélectionnez Activer pour configurer la limite du coût. Dès que la limite du coût est configurée et que le coût d'appel atteint cette limite, l'émission d'un appel n'est plus autorisée.

### Renvois

(Menu #.5.6)

Il existe plusieurs menus consacrés au renvoi des appels vocaux et vidéo.

Les sous-menus suivants sont disponibles : Appels vocaux, Téléphonie vidéo et Désact. tout les appels.

#### Appels vocaux

Tous les app. vocaux

Si occupé

Pas de réponse

#### Injoignable

 Lorsque le menu Désactiver est sélectionné cette fonction supprime les renvois d'appels enregistrés sur le réseau. Lorsque vous attendez la réponse du réseau, un message et une animation de demande apparaissent. Lorsque vous obtenez la réponse du réseau, le résultat de l'opération s'affiche.

#### 2. Lorsque Vers un numéro est sélectionné

Une boîte de dialogue apparaît, vous invitant à entrer un numéro de téléphone vers lequel renvoyer les appels. Saisissez le numéro de téléphone vers lequel les appels seront renvoyés, puis appuyez sur la touche <sup>CCI</sup>. Un message et une animation s'affichent pendant que vous attendez la réponse du réseau. Le résultat de l'opération s'affiche dès que vous obtenez la réponse du réseau.

 Lorsque la Liste des transferts d'appels récents est sélectionnée

L'enregistrement du transfert est réalisé avec le numéro sélectionné. Sélectionnez le numéro et appuyez sur 💌 . Un message et une animation s'affichent pendant que vous attendez la réponse du réseau. Le résultat de l'opération s'affiche dès que vous obtenez la réponse du réseau.

#### 4. Menu Options

Dans le menu Tous les app. vocaux, lorsque vous sélectionnez le menu Options, situé au bas de la liste des menus, les menus Désactiver, Activer, Désactiver tout, Voir état, et Effacer liste.

Activer : passe au menu Réglages pour activer le transfert d'appels. Le menu Afficher état affiche les paramètres du réseau. Si vous sélectionnez le menu, le message apparait. Vous obtiendrez le même résultat si vous sélectionnez État dans le menu de fonction droit. Si vous sélectionnez le menu Désactiver, les numéros de transfert d'appels enregistrés sur le réseau sont supprimés après confirmation par l'utilisateur. Si vous sélectionnez le menu Tout annuler, le résultat de l'opération s'affiche après le message et l'animation de demande en cours. Si vous effacez la liste du menu, toute la liste des transferts d'appels sera effacée.

#### Appels visio

#### Tous les appels video

 Lorsque le menu Désactiver est sélectionné cette fonction supprime les renvois d'appels enregistrés sur le réseau. Lorsque vous attendez la réponse du réseau, un message et une animation de demande apparaissent. Lorsque vous obtenez la réponse du réseau, le résultat de l'opération s'affiche.

#### 2. Lorsque Vers un numéro est sélectionné

Une boîte de dialogue apparaît, vous invitant à entrer un numéro de téléphone vers lequel renvoyer les

appels. Saisissez le numéro de téléphone vers lequel les appels seront renvoyés, puis appuyez sur la touche cs. Un message et une animation s'affichent pendant que vous attendez la réponse du réseau. Le résultat de l'opération s'affiche dès que vous obtenez la réponse du réseau.

#### 3. Lorsque la Liste des transferts d'appels récents est sélectionnée

L'enregistrement du transfert est réalisé avec le numéro sélectionné. Sélectionnez le numéro et appuyez sur 📼 . Un message et une animation s'affichent pendant que vous attendez la réponse du réseau. Le résultat de l'opération s'affiche dès que vous obtenez la réponse du réseau.

#### 4. Menu Options

Dans le menu Tous appels vidéo, lorsque vous sélectionnez le menu Options situé au bas de la liste des menus, les menus Désactiver, Activer, Désactiver tout, Voir état, et Effacer liste. Activer : passe au menu Paramètres (1 à 4 ci-dessus) pour activer le transfert d'appels. Le menu Afficher état affiche les paramètres du réseau. Si vous sélectionnez ce menu, le message apparait. Vous obtiendrez le même résultat si vous sélectionnez État dans le menu de fonction droit. Si vous sélectionnez le menu Désactiver, les numéros de transfert d'appels enregistrés sur le réseau sont supprimés après confirmation par l'utilisateur. Si vous sélectionnez le menu Tout annuler, le résultat de l'opération s'affiche après le message et l'animation de demande en cours. Si vous effacez la liste du menu, toute la liste des transferts d'appels sera effacée.

#### Si occupé

- Lorsque le menu Désactiver est sélectionné Cette fonction est identique à celle du menu Appels vocaux.
- Lorsque Vers un autre numéro est sélectionné Cette fonction est identique à celle du menu Tous appels vocaux.

# 3. Lorsque la Liste des transferts d'appels récents est sélectionnée

Cette fonction est identique à celle du menu Appels vocaux.

#### 4. Lorsque le menu Options est sélectionné

Dans le menu Si occupé, les fonctions du menu Options situé au bas de la liste des menus sont identiques à celles du menu Tous les app. vocaux.

#### Pas de réponse

- Lorsque le menu Désactiver est sélectionné Cette fonction est identique à celle du menu Appels vocaux.
- Lorsque Vers un numéro est sélectionné Cette fonction est identique à celle du menu Tous appels vocaux.
- 3. Quand le numéro de liste des transferts récents est sélectionné

Cette fonction est identique à celle du menu Appels vocaux.

4. Lorsque le menu Options est sélectionné

Cette fonction d'activer et d'utiliser le menu Pas de réponse. Il fonctionne de la même manière dans le menu Tous appels vocaux, à la différence près que vous pouvez configurer le délai d'attente dans le menu Définir temps d'attente de la liste des menus.

#### Injoignable

- Lorsque le menu Désactiver est sélectionné Cette fonction est identique à celle du menu Appels vocaux.
- Lorsque Vers un numéro est sélectionné Cette fonction est identique à celle du menu Appels vocaux.

3. Lorsque la Liste des transferts d'appels récents est sélectionnée

Cette fonction est identique à celle du menu Appels vocaux.

#### 4. Lorsque le menu Options est sélectionné

Cette fonction d'activer et d'utiliser le menu Si injoignable.

Cette fonction est identique à celle du menu Tous appels vocaux.

### En instance

#### (Menu #.5.7)

- Activer: Active le service de mise en attente. Lorsque cet élément est sélectionné, un message et une animation de demande apparaissent. Lorsque vous obtenez la réponse du réseau, le résultat de l'opération s'affiche.
- Désactiver: désactive le service de mise en attente. Lorsque cet élément est sélectionné, un message et une animation de demande apparaissent. Lorsque vous obtenez la réponse du réseau, le résultat de l'opération s'affiche.
- Voir état: affiche le groupe de services de mise en attente activé du réseau. Lorsque cet élément est sélectionné, un message et une animation de demande

apparaissent. Lorsque vous obtenez la réponse du réseau, le résultat de l'opération s'affiche.

### Répondeur

(Menu #.5.8)

Vous pouvez ajouter ou modifier un centre de messagerie vocale.

## Appel visio

(Menu #.5.9)

Vous pouvez configurer l'affichage lors de l'émission /de la réception d'un appel.

- ► Taille de mon image: Détermine soit la visualisation d'images privées ou pas.
- Emplac. De mon image: permet de choisir l'emplacement de l'image.
- Miroir: permet d'activer/de désactiver l'effet miroir.
  - Activé: applique l'effet miroir à l'image.
  - Désactivé: affiche l'image sans la modifier.
- Afficher mon image: permet de choisir si vous souhaitez utiliser ou non une photo en tant qu'image de substitution. Vous pouvez utiliser la photo stockée dans la mémoire du téléphone ou dans la mémoire externe.

## Paramètres communs

(Menu #.5.0)

### Rejet d'appel

Vous pouvez choisir de refuser les appels entrants.

- Dans le menu Rejeter, sélectionnez Activer pour activer le rejet des appels. Le menu Liste de rejet s'affiche.
- 2. Dans ce menu, sélectionnez l'option de rejet des appels souhaitée.
- > Tous les appels: rejette tous les appels.
- Répertoire: rejette les appels émis par les numéros stockés dans le répertoire.
- Groupes: permet de rejeter les appels en fonction des groupés stockés dans le répertoire.
- Non enregistré: rejette les appels émis par les numéros non stockés dans le répertoire.
- Anonyme: permet de rejeter les appels ne portant pas l'information d'identification CLI.

### Envoyer mon numéro

 Déf par réseau: permet d'établir une configuration avec les paramètres par défaut déterminés par le fournisseur de services.

- Activé: permet de paramétrer l'envoi de votre numéro de téléphone personnel lorsque vous émettez un appel sortant.
- Désact.: permet de paramétrer le non envoi de votre numéro de téléphone personnel lorsque vous émettez un appel sortant.

#### Rappel automatique

Cette fonction vous permet de configurer la fonction de recomposition automatique lorsqu'une tentative d'appel a échoué.

#### Mode de réponse

Permet de définir un mode de réponse. Vous pouvez choisir entre Appuyer sur touche envoi, Clapet ouvert et Toute touche.

#### Bip minute

Permet de définir si vous souhaitez entendre une sonnerie toutes les minutes lorsque vous êtes au téléphone.

#### mode réponse BT

 Mains-libres: vous pouvez répondre à un appel à l'aide du périphérique Bluetooth lorsque ce dernier est connecté.  Téléphone: appuyez sur bour répondre à un appel avec le téléphone. Appuyez sur la touche du périphérique Bluetooth pour prendre un appel à l'aide du périphérique associé.

Il s'agit de la sélection initiale du mode de réponse. Il est également possible, pendant la conversation, de basculer du téléphone vers le périphérique et viceversa..

## Contacts

#### Menu #.6

Pour plus d'informations, reportez-vous à la page 69. (Menu 8.7)

| opportunto | ~   |       |         |
|------------|-----|-------|---------|
|            |     | noc   | ±1\/1±4 |
|            | -01 | IIICC |         |

Menu #.7

### **Blueto oth**

(Menu #.7.1)

#### Activer buetooth

Votre téléphone intègre la technologie sans fil Bluetooth qui permet de le connecter à d'autres périphériques sans fil, tels que les kits mains libres, les ordinateurs, les PDA et d'autres téléphones.

Vous pouvez, par exemple, avoir une conversation par kit mains libres sans fil Bluetooth ou accéder à Internet, simplement par la connexion sans fil de votre téléphone

Réglages

portable. Vous pouvez également échanger des cartes de visites, des éléments de votre calendrier et des images.

#### Remarque

Nous recommandons une distance maximum de 10 mètres entre votre téléphone et le périphérique Bluetooth avec lequel il communique. En outre, la connexion est meilleure si aucun objet solide ne se trouve entre le téléphone et le périphérique Bluetooth.

#### 1. Mise en route

 Menu > #. Réglages > 7. Connectivité > 1. Bluetooth > 1. Périphériques associés

Pour utiliser la fonction Bluetooth, vous devez l'activer.

- 2. Configuration des paramètres Bluetooth
- Menu > #. Réglages > 7. Connectivité > 1. Bluetooth > 2. Réglages
- **Bluetooth:** pour utiliser la fonction Bluetooth, vous devez l'activer. Si vous ne souhaitez pas l'utiliser, vous devez la désactiver.
- Visibilite: mon tel.: choisissez le paramètre [Montrer à tous] pour que les autres périphériques puissent

détecter votre téléphone lorsqu'ils recherchent un appareil Bluetooth. Si vous choisissez le paramètre [Masqué], les autres périphériques ne pourront pas détecter votre téléphone.

 Nom de mon téléphone: permet de donner un nom à votre téléphone ou de le renommer. Ce nom s'affiche sur l'écran des autres périphériques. Le nom de votre téléphone s'affiche sur les autres périphériques uniquement lorsque vous avez activé la fonction [Affiché].

#### Remarque

Lorsqu'un utilisateur emploie un périphérique Bluetooth avec l'appareil, la sécurité de ce dernier n'est plus totale. Nous vous recommandons donc de configurer la visibilité Bluetooth sur Invisible après la configuration ou l'installation du périphérique. Pour les fichiers reçus via Bluetooth et ce, quel que soit le périphérique associé, vous pouvez accepter ou rejeter la connexion après avoir consulté les informations de l'expéditeur.

#### 3. Périphériques associés

<Association à un périphérique>

Si un périphérique Bluetooth est déjà associé à votre téléphone.

Menu > #. Réglages > 7. Connectivité >
 1. Bluetooth > 1. Périphériques associés > Options >
 Nouveau

Si aucun périphérique Bluetooth n'est associé.

Menu > #. Réglages > 7. Connectivité >
 1. Bluetooth > 1. Périphériques associés > Ajout.

#### Options

- Nouveau: permet d'associer un nouveau périphérique Bluetooth à votre téléphone.
- Affecter une abreviation: permet de renommer un téléphone associé comme vous le souhaitez.
- Connexion/Déconnexion du périphérique
  - 1. Pour établir la connexion avec le périphérique sélectionné, sélectionnez l'option Connexion.
  - 2. Pour interrompre la connexion avec le périphérique sélectionné, sélectionnez l'option Déconnecter.
- **Supprimer:** permet de supprimer le périphérique Bluetooth associé.
- Supprimer tout: permet de supprimer tous les périphériques Bluetooth associés.
- <Association de périphériques>

- Appuyez sur Ajouter ou Nouveau pour rechercher un périphérique Bluetooth à associer.
- L'écran affiche le message Recherche de périphériques. Tous les périphériques Bluetooth se trouvant dans un rayon de 10 mètres sont repérés.
- Si les périphériques Bluetooth sont trouvés, ils s'affichent dans une liste à l'écran. Dans le cas contraire, le système vous demande si vous souhaitez procéder à une nouvelle recherche.
- 4. Procédure d'association
  - Appuyez sur . Une fenêtre s'affiche, qui vous demande de taper votre mot de passe.
  - Après création du mot de passe (1 à 16 caractères), l'utilisateur de l'autre périphérique doit entrer son propre mot de passe pour que l'association soit effective. Cet utilisateur doit connaître son mot de passe par avance, pour authentification.

#### <Suppression des périphériques>

- 1. Sélectionnez un périphérique à déconnecter dans l'écran répertoriant les périphériques associés.
- 2. Vous pouvez déconnecter un périphérique en

appuyant sur la touche Supprimer ou en sélectionnant Options > Supprimer. Pour déconnecter tous les périphériques associés, sélectionnez Options > Tout supprimer.

#### <Transmission de données à l'aide de Bluetooth>

 Pour transmettre les données de votre téléphone à un autre périphérique Bluetooth, commencez par sélectionner l'application dans laquelle les données désirées sont sauvegardées. Pour envoyer, par exemple, les données de Mes Documents à un autre périphérique, sélectionnez

Menu > 6. Mes Documents > 1. Images / 2. Sons / 3. Vidéos/ 5. Données Bluetooth / 6. Autres fichiers / 7. Mémoire externe > Sélectionner des données à envoyer > Envouyer > 4.Bluetooth

#### 2. Transmission de données

- Le dernier périphérique détecté est affiché. Si celui que vous recherchez n'apparaît pas dans la liste, sélectionnez [Autres périphériques].
- 2) Sélectionnez le périphérique auquel envoyer les données et appuyez sur la touche .

 Si le receveur des données sélectionne Oui lors de la Demande de connection, les données sont transmises.

#### <Réception de données à l'aide de Bluetooth>

Menu > #. Réglages > 7. Connectivité > 1. Bluetooth > 1. Périphériques associes

Si quelqu'un tente de vous envoyer des données, le message [Demande de connexion] s'affiche à l'écran. Si vous sélectionnez [Oui], les données sont transmises à votre téléphone. Lors de la transmission des données, l'icone Bluetooth clignote.

#### <Stockage des données Bluetooth>

Vous pouvez vérifier les données reçues en sélectionnant Menu > 6. Mes Documents > 5. Données Bluetooth.

#### 4. Périphérique

#### <Raccordement d'un kit piéton>

Menu > #. Réglages > 7. Connectivité >

1. Bluetooth

1. Connectez le casque en suivant les procédures décrites à la section Association de périphériques.

2. Pour utiliser le casque, sélectionnez-le dans les

périphériques enregistrés, appuyez sur la touche d'option et sélectionnez 3. Connecter.

 Pour vérifier que le casque sélectionné est bien connecté, appuyez sur la touche d'option. Si la connexion est bonne, 3. Déconnecter s'affiche. Si la connexion est incorrecte, 3. Connecter s'affiche.

#### <Connexion d'un kit mains libres>

- 1. Menu > #. Réglages > 7. Connectivité > 1. Bluetooth
- 2. Connectez le kit en suivant les procédures décrites à la section Association de périphériques.
- Pour utiliser le kit, sélectionnez-le dans les périphériques enregistrés, appuyez sur la touche d'option et sélectionnez 3. Connecter.
- Pour vérifier que le kit sélectionné est bien connecté, appuyez sur la touche d'option. Si la connexion est bonne, 3. Déconnecter s'affiche. Si la connexion est incorrecte, 3. Connecter s'affiche.

### Synchroniser

(Menu #.7.2)

(**Remarque:** Ce service n'est pas disponible dans tous les pays. Veuillez contacter votre fournisseur de service pour plus d'informations.) Si la synchronisation est prise en charge par votre opérateur réseau, vous pouvez synchroniser les données du téléphone et celles d'un serveur (contacts, calendrier, tâches, etc.) via un réseau sans fil.

#### Connexion

- 1. Sélectionnez Connexion, puis appuyez sur la touche or .
- Connectez-vous au serveur avec le profil de serveur sélectionné ; l'animation de synchronisation apparaît lors de l'opération de synchronisation.

#### Historique

Sélectionnez Journaux, puis appuyez sur consulter le journal de la dernière synchronisation effectuée.

#### Centere synch serveur

- 1. Sélectionnez le Centre synch. serveur et appuyez sur or.
- Ce menu permet de configurer le profil pour effectuer une synchronisation.
  - Nom de profil: Entrer le nom du profil.

- ► Adresse de l'hôte: contacter votre fournisseur d'accès.
- Adresse IP du proxy: Entrer l'adresse d'accès au WAP et le numéro de port.
- Nom utilisateur: Entrer votre nom utilisateur pour la synchronisation.
- Mot de passe: Entrer votre mot de passe.
- Repertoire: Synchroniser ou non les contacts.
- ▶ Nom de contact: Entrer votre nom de contact pour la base du fournisseur d'accès.
- ▶ Calendrier: Synchroniser ou non le calendrier.
- ▶ Nom de calendrier: Entrer le nom du calendrier du fournisseur d'accès.
- ▶ Tâches: synchroniser ou non les tâches.
- Nom des tâches: entrer le nom de la base de données des tâches pour faciliter l'accès au serveur.
- Type de sync: Sélectionner la synchronisation désirée.
  - Normal

Le téléphone et le serveur doivent échanger les modifications de données.

- Sauvegarde

Le téléphone envoie toutes les données d'une base au serveur. Le serveur remplace les données dans la base avec celles envoyées par le téléphone. Cela signifie que le téléphone remplace toute les informations dans la base de donnée du serveur.

- Restaurer

Le serveur envoi toutes les informations de base de donnée au serveur. Le téléphone remplace les informations avec les données envoyées par le serveur. Cela signifie que le serveur remplace toutes les informations de la base de donnée du téléphone.

Point d'accès: sélectionner un point d'accès à utiliser pour la connexion de données.

### Réseau

(Menu #.7.3)

### Sélection réseau

Deux options sont disponibles : **Automatique** et **Manuel**.

 Automatique: recherche automatiquement le réseau et enregistre le téléphone sur le réseau. Nous vous recommandons d'utiliser ce paramètre pour obtenir un service et une qualité optimaux.

Manuel: la liste des réseaux 2G (GSM) et 3G (UMTS) disponibles s'affiche et vous pouvez sélectionner un élément de la liste pour l'enregistrer. Si l'enregistrement du réseau échoue, tous les réseaux disponibles sont à nouveau répertoriés et vous pouvez en choisir un autre pour l'enregistrer.

#### Mode réseau

Vous pouvez définir le type de réseau à rechercher dans le menu Sélection réseau.

- Automatique: recherche tous les réseaux disponibles pour la connexion.
- UMTS: recherche uniquement les réseaux prenant en charge le mode 3G.
- GSM 900/1800: recherche uniquement les réseaux compatibles GSM 900/1800.
- GSM 1900: recherche uniquement les réseaux compatibles GSM 1900.

#### Listes favoris

Si la recherche réseau est effectuée automatiquement, vous pouvez ajouter un réseau préféré pour la

connexion. Les options suivantes sont disponibles :

- Nouveau: vous pouvez ajouter un réseau à l'aide des options suivantes :
  - **Rechercher:** Vous pouvez en sélectionner un de la liste du réseau stocké dans le téléphone.
  - Saisir nouveau réseau: vous pouvez saisir le code du pays (MCC) et le code du réseau (MNC) à ajouter. Après chaque réglage, appuyez sur la touche Terminé.
- Mjodif.: permet de modifier les informations relatives au réseau choisi.
- ▶ Suppr: permet de supprimer le réseau sélectionné.
- Vers le haut: déplace le réseau sélectionné vers le haut.
- ▶ Vers le bas: déplace le réseau sélectionné vers le bas.

### Points d'accès

(Menu #.7.4)

Ce menu présente la liste des points d'accès. Vous pouvez créer de nouveaux profils, les supprimer ou les modifier à l'aide du menu Option. Cependant, vous ne pouvez pas supprimer ni modifier les configurations par défaut dépendant du pays où vous vous trouvez.

Réglages

Vous pouvez modifier les éléments de configuration suivants en sélectionnant la touche de fonction droite.

| Nom connexion    | Nom du profil du point d'accès.                                                                    |
|------------------|----------------------------------------------------------------------------------------------------|
| Bearer           | Selectionnez le service dans la liste.<br>(Par défaut UMTS/GPRS)                                   |
| Authentification | Choisissez l'authentification dans la liste.<br>(Par défaut, Pas d'auth est activé)                |
| Nom utilisateur  | Informations disponibles auprès du fournisseur<br>de services.                                     |
| Password         | Informations disponibles auprès du fournisseur<br>de services.                                     |
| APN              | Nom APN permettant d'accéder au réseau.<br>Informations fournies par le fournisseur de<br>service. |

 Sélectionnez Terminé pour enregistrer les modifications de configuration.

## Paramètres wap

(Menu #.7.5)

## Profil

Sélectionnez le profil approprié à l'aide de la touche . Vous activez ainsi le profil pour le lancement du navigateur.

#### Sécurité

Si vous sélectionnez Certificats, les informations de certification s'affichent. L'option Eff. session vous permet d'effacer les informations sur la session sécurisée.

### Certificats

Une liste des certificats root/ca nécessaire pour WTLS/TLS est enregistrée ici. Les certificats peuvent être affichés à partir de la liste.

### Eff. Session

Des données de session sécurisée (WTLS/TLS) peuvent être effacées à l'aide de cette option. Les données de la session doivent être effacées pour établir une nouvelle session sécurisée.

### Codage caractères

Définit le jeu de caractères du navigateur parmi les options suivantes.

 Automatique, Anglais (ASCII), Anglais (ISO), Anglais (LATIN), Unicode (USC2 BE), Unicode (USC2 LE), Unicode (USC2 Auto), Unicode (UTF-16 BE), Unicode (UTF-16 LE), Unicode (UTF-16 Auto), Unicode (UTF-8).

#### Contrôle défil.

Permet de définir la vitesse de défilement en sélectionnant le nombre de lignes à faire défiler. Faites votre choix parmi Petite(1 ligne), Moyen, Grande(3 lignes).

#### Aff. image

Permet d'activer ou de désactiver l'affichage de l'image lors de la navigation.

#### Remarque

L'activation de cette fonction diffère l'affichage des images jusqu'à la fin de la transmission. La désactivation de cette fonction empêche le navigateur de procéder au téléchargement d'images depuis le serveur, autorisant ainsi une transmission plus rapide.

### Cache

L'activation du cache permet de stocker les pages auxquelles vous avez accédé sur votre téléphone. Lors de vos prochaines navigations, la vitesse de téléchargement des pages stockées dans le cache sera nettement supérieure.

#### Cookies

L'activation des cookies permet de stocker les cookies envoyés par le serveur. La désactivation de cette fonction empêche le stockage des cookies sur votre téléphone.

#### Javascript

Sélectionnez Activer/Désactiver.

#### Réinit. réglages

Permet de réinitialiser la configuration par défaut de votre téléphone.

## Streaming

(Menu #.7.6)

Vous pouvez configurer divers paramètres réseau pour la lecture en transit.

## Connexion réseau

(Menu #.7.7)

Vous pouvez utiliser votre téléphone avec un large éventail de connexions PC et d'applications destinées à la transmission de données. Sélectionnez les connexions USB et Bluetooth que vous souhaitez utiliser pour la connexion de données.

# Accessoires

Il existe divers accessoires pour votre téléphone portable. Vous pouvez choisir parmi ces options selon vos propres habitudes de communication.

#### Chargeur de batterie

Ce chargeur vous accompagne lors de vos deplacements, et vous permet de charger la batterie loin de votre maison ou de votre bureau.

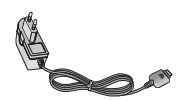

### Batterie standard

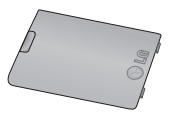

### CD

Vous pouvez connecter votre téléphone au PC pour échanger les données.A

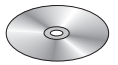

#### Kit piéton stéréo avec commande inclus

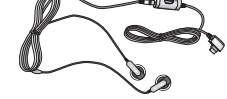

Permet d'utiliser le téléphone en mode mains libres. Écouteurs et micro fournis.

#### Remarque

- ▶ Utilisez toujours d'authentiques accessoires LG.
- Le non-respect de cette consigne peut entraîner l'annulation de votre garantie.
- Les accessoires fournis peuvent varier selon les zones géographiques. Merci de contacter nos services ou agents locaux pour plus d'informations.

# Données techniques

#### Généralités

Code de produit: L600V

# Système: GSM900/DCS1800/PCS 1900, WCDMA 2100

Poids net: 67,5g (sans la batterie)

#### Températures de fonctionnement

Max: +55°C

Min: -10°C

# Index

| Α                         |        | Code PIN                      | 22         |
|---------------------------|--------|-------------------------------|------------|
| Ajouter nouveau           | 64     | Code PIN2                     | 22, 78     |
| Alarmes                   | 61     | Code PUK                      | 22         |
| Alerte message            | 74     | Code PUK2                     | 22         |
| Appareil Photo            | 38     | Codes d'accès                 | 22         |
| Appels émis               | 70     | Convertisseur                 | 64         |
| Appels manqués            | 70     | _                             |            |
| Appels reçus              | 70     | D                             |            |
| Appels vocaux             | 82     | DAS                           | 7          |
|                           |        | Demande code PIN              | 76         |
| В                         |        | Données Bluetooth             | 59         |
| Batterie                  | 13, 98 |                               |            |
| Bluetooth                 | 89     | E                             |            |
|                           |        | Email                         | 44, 48, 52 |
| С                         |        | Enregistreur vocal            | 66         |
| Calculatrice              | 64     | État mémoire                  | 78         |
| Calendrier                | 61     | Formatage de la carte mémoire | 21         |
| Chargement de la batterie | 18     | Fuseaux horaires              | 66         |
| Code de sécurité          | 23, 78 |                               |            |
| Code d'exclusion d'appels | 25     |                               |            |

| 1                                    |         |
|--------------------------------------|---------|
| Informations affichées               | 23      |
| Informations sur la batterie et préc | autions |
| d'usage                              | 11      |
| Infos téléphone                      | 79      |
| Intensité du signal                  | 28      |
| Interdiction d'appels                | 82      |
| J                                    |         |
| Java                                 | 33      |
| Javascript                           | 36, 97  |
| L                                    |         |
| Langue                               | 76      |
| Listes d'écoute                      | 37      |
| М                                    |         |

### Μ

| Mémo            | 63     |
|-----------------|--------|
| Mémoire externe | 60, 79 |
| Mémoire USIM    | 78     |

| MMS                    | 51     |
|------------------------|--------|
| Mode de réponse        | 89     |
| Modèles                | 49     |
| Modèles MMS            | 50     |
| Ν                      |        |
| Nouveau                | 68     |
| Numéro personnel       | 69     |
| Numéros abrégés        | 68     |
| Р                      |        |
| Paramètres d'affichage | 79     |
| Paramètres Java        | 96     |
| Paramètres wap         | 35, 96 |
| Points d'accès         | 95     |
| Profils                | 35, 74 |
|                        |        |

# Index

## R

| Reçus          | 45 |
|----------------|----|
| Renvois        | 84 |
| Répondeur      | 88 |
| Réseau         | 94 |
| Rétroéclairage | 80 |

## S

| Saisie de Texte      | 28         |
|----------------------|------------|
| Sécurité             | 35, 76, 96 |
| Services SIM         | 71         |
| Sonnerie message     | 74         |
| Structure de l'écran | 23, 24     |

## Т

Tâches

### ۷

63

| Verrouillage tél. | 77     |
|-------------------|--------|
| Vidéo             | 40     |
| Volume            | 66, 74 |

### Déclaration de conformité

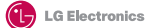

€€ 0889

#### Coordonnées du fournisseur

#### Nom

LG Electronics inc

#### Adresse

LG Electronics Inc. LG Twin Towers 20. Yeouido-dong, Yeongdeungpo-gu, Seoul, Korea 150-721

#### Détails du produit

#### Nom du produit

Équipement terminal bande E-GSM 900 / GSM 1800 / GSM 1900 / W-CDMA

#### Modèle

L600V LG

Nom commercial

#### Détails standard applicables

#### R&TTE Directive 1999/5/EC ETSI EN 301 489-01 V1.5.1, ETSI EN 301 489-07 V1.2.1 ETSI EN 301 489-17 V1.2.1. ETSI EN 301 489-24 V1.2.1 ETSI TS 151 010-1 V5.9.0 spécifié par ETSI EN 301 511 V9.0.2 ETSI TS 134 121 V5.5.0 spécifié par ETSI EN 301 908-2 V2.2.1 ETSI EN 301 908-1 V2.2.1, ETSI EN 300 328 V1.4.1 EN 50360:2001: EN 50361:2001 EN 60950 : 2001

Informations supplémentaires

Déclaration Je déclare par la présente que les produits et appareils Nom Date de publication mentionnés ci-dessus sont conformes aux standards et Jin Seog, Kim/Directeur 26, Juillet, 2006 aux dispositions des directives 1 mm LG Electronics Inc. Bureau d'Amsterdam Veluwezoom 15, 1327 AE Almere, Pavs-Bas

Tél : +31 - 36 - 547 - 8940, e-mail : seokim @ loe.com Signature du représentant